# 第9章

# (制限付き) 一般競争入札 総合評価従来版

| 1. | (制限付き)一般競争入札 総合評価従来版の電子入札の流れ 338 -   |
|----|--------------------------------------|
| 2. | 電子入札システムの起動 339 -                    |
|    | (1) 電子入札ポータルサイトから電子入札システムにアクセス 339 - |
|    | (2) 調達機関を選択しログインして、案件検索画面を表示する341 -  |
| 3. | 一般競争入札参加資格確認申請書の提出                   |
| 4. | 一般競争入札参加資格確認申請書受付票の受理 352 -          |
| 5. | 一般競争入札参加資格確認通知書の受理 354 -             |
| 6. | 入札書の提出 356 -                         |
| 7. | 入札書受付票の受理 364 -                      |
| 8. | 入札締切通知書の受理 367 -                     |
| 9. | 落札者決定通知書の受理 370 -                    |
| 10 | . 電子入札システムの終了 373 -                  |
|    |                                      |

- ※ マニュアルの画面イメージ内の企業名、団体名、住所、電話番号、メールアドレスな どは架空のものになります。
- ※ マニュアルの画面イメージについては、Internet Explorer で作成されておりますが、 電子入札システムが動作可能なブラウザについては、Internet Explorer から Microsoft Edge へ変更となりました。システム画面上のボタン配置等については、 Microsoft Edge でも同じ配置となっております。

1. (制限付き) 一般競争入札 総合評価従来版の電子入札の流れ

電子入札の流れを理解しましょう。

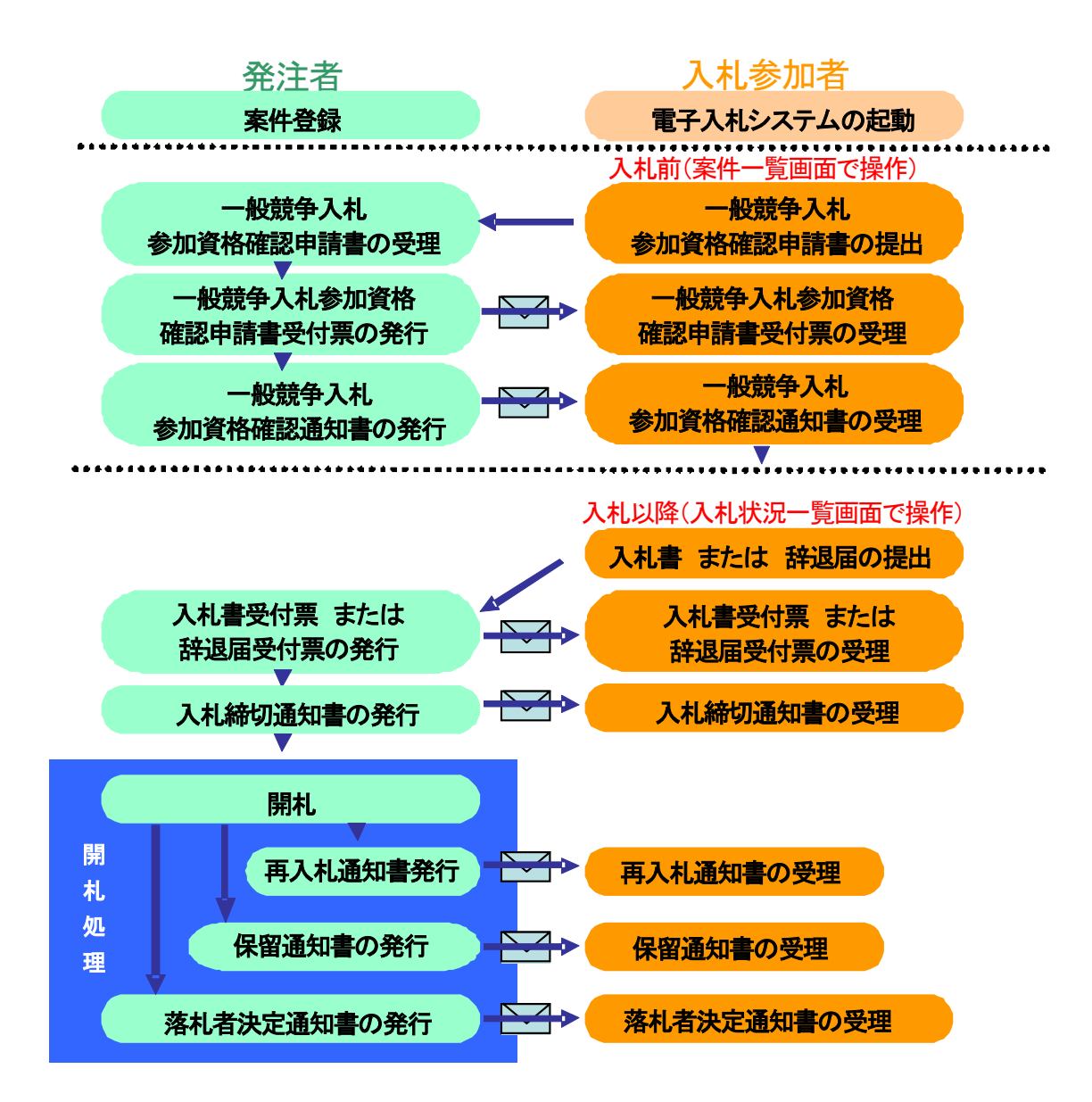

## 2. 電子入札システムの起動

ここでは、電子入札システムを起動して、案件検索画面で案件の検索条件を設定し、検索条件に該当する案件一覧または入札状況一覧を表示するところまでを説明します。

## (1) 電子入札ポータルサイトから電子入札システムにアクセス

- ① Microsoft Edge のアイコンをダブルクリックし、起動
- ② アドレスバーに「http://www.cals-shizuoka.jp/ec/」を入力し、[Enter]キーを押す
- ③ [公共工事・委託業務の電子入札についてのご案内]をクリック

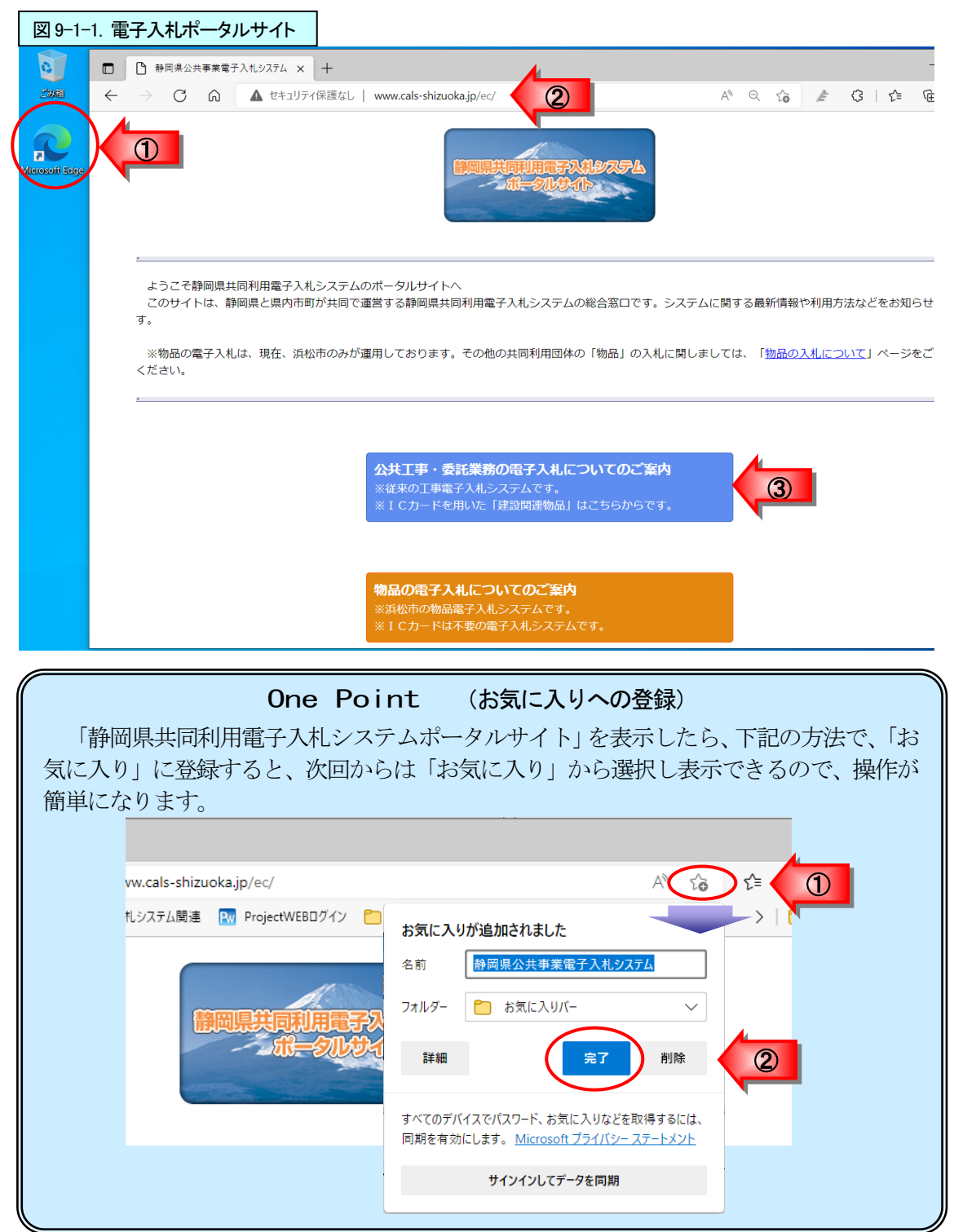

注意!! 電子入札システムの運用時間は、平日の9:00~21:00になっていますので、時間を確認し 電子入札システムをご利用ください。

④ [電子入札システム]をクリック

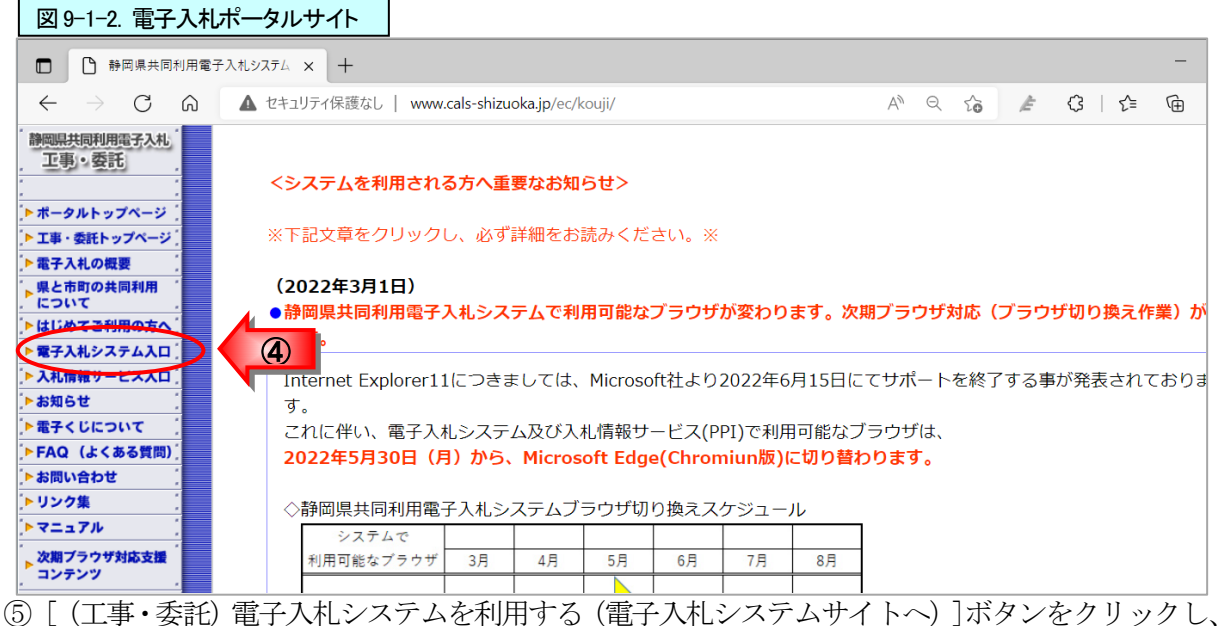

(5) [ (工事・委託) 電子入札システムを利用する (電子入札システムサイトへ) ]ボタンをクリックし、 調達機関選択画面(受注者用)を表示

| 図 9-2. 電子入札ポ                                                                               |                                                                                                    |
|--------------------------------------------------------------------------------------------|----------------------------------------------------------------------------------------------------|
| ● 静岡県共同利                                                                                   | 用電子入札システム × + - [                                                                                             |
| $\leftarrow$ $\rightarrow$ C (                                                             | A セキュリティ保護なし   www.cals-shizuoka.jp/ec/kouji/ A <sup>N</sup> Q C <sub>6</sub>                                 |
| <ul> <li></li></ul>                                                                        | (工事・委託)電子入札システム 入口                                                                                            |
| <ul> <li>▶ 電子入札の概要</li> <li>▶ 県と市町の共同利用<br/>について</li> <li>▶ はじめてご利用の方へ</li> </ul>          | 電子入札システムを利用する際は、必ず、こちら(電子入札ポータルサイト内、電子入札システムのページ)た<br>らお入りください。<br>※電子入札システムの初期画面をお気に入りなどに登録しないでください。         |
| <ul> <li>▶ 電子入札システム入口</li> <li>▶ 入札情報サービス入口</li> <li>▶ お知らせ</li> <li>▶ 電子くじについて</li> </ul> | (工事・委託)電子入札システムを利用する<br>→電子入札システムサイトへ                                                                         |
| ▶ FAQ (よくある質問)<br>▶ お問い合わせ                                                                 |                                                                                                    |
| ▶リンク集                                                                                      |                                                                                                    |
| 次期ブラウザ対応支援<br>コンテンツ NET                                                                    | ●物品電子入札は浜松市のみが実施しております。浜松市の物品電子入札システムについては、下記のボータル<br>サイトトップページより、「物品の電子入札のご案内」をクリックして下さい。<br>【ポータルサイトトップページ】 |
| 1                                                                                          | http://www.tais-shizuoka.jp/ec/index.htm                                                                      |

## (2) 調達機関を選択しログインして、案件検索画面を表示する

- ① 「調達機関:」の ▼ボタンをクリックし、利用する調達機関をクリックし選択
- ② [確定]ボタンをクリック

| 図 9-3. 調達機関選択画             | <b>湎(入札参加者用)</b>                    |                    |        |                             |    |     |
|----------------------------|-------------------------------------|--------------------|--------|-----------------------------|----|-----|
| □   □ 静岡県共同利用電子。           | 入札システム 🗙 🕒 CALS/EC                  | ×                  | +      |                             |    |     |
| $\leftarrow \rightarrow C$ | https://www.ebid.cals-shiz.jp/ebid. | Accepter/index.jsp |        | A <sup>%</sup> د <b>ن</b> ه | €= | œ ( |
| 静岡県<br>共同利用<br>電子入札システム    |                                     |                    |        |                             |    |     |
|                            |                                     | 調達機関選              | 択画面(受注 | E <mark>者用)</mark>          |    |     |
| 利用した<br>択する。               | い調達機関を選                             | 調達機関:              | 静岡県    |                             | )  |     |
|                            |                                     |                    | 確定     |                             |    |     |

③ [電子入札システム]をクリック

|                                                                                              | 注意!!                                                                           |            |                 |    |           |     |   |  |  |  |
|----------------------------------------------------------------------------------------------|--------------------------------------------------------------------------------|------------|-----------------|----|-----------|-----|---|--|--|--|
| ◆ [電子入札システム]をクリックする前に、画面左上のロゴマークが選択した調達機関の<br>ロゴマークになっているかを確認してください。<br>静岡県の場合は、右のロゴが表示されます。 |                                                                                |            |                 |    |           |     |   |  |  |  |
| 図 9-4.「利用者登録/                                                                                | /電子入札」選択画面                                                                     |            |                 |    |           |     |   |  |  |  |
| CALS/EC                                                                                      | × +                                                                            |            |                 |    | _         | 0   | × |  |  |  |
| $\leftarrow$ $\rightarrow$ C                                                                 | ĉ                                                                              |            | AN 📩            | £≞ | Ē         |     |   |  |  |  |
| Shizuoka Prefecture<br>静岡県<br>電子入札システム                                                       |                                                                                |            |                 |    |           |     |   |  |  |  |
|                                                                                              | 「利用者登録/電                                                                       |            | 画面(受<br>htau場合は | 注者 | <b>用)</b> | 々川, |   |  |  |  |
|                                                                                              | かったりロンパージングのないためにないという。<br>サイトの「はじめてご利用の方へ」のページで利用可なパンコンの構成・スペックを確認してください。<br> |            |                 |    |           |     |   |  |  |  |
|                                                                                              |                                                                                | <入りロ>      |                 |    |           |     |   |  |  |  |
|                                                                                              | 利用者登録 電子入札システム ③                                                               |            |                 |    |           |     |   |  |  |  |
|                                                                                              | 業務実行中                                                                          | は、この画面を閉じな | いで下さい。          |    |           |     |   |  |  |  |

④ 画面上中央にある日時表示を確認後、[電子入札システム]をクリック

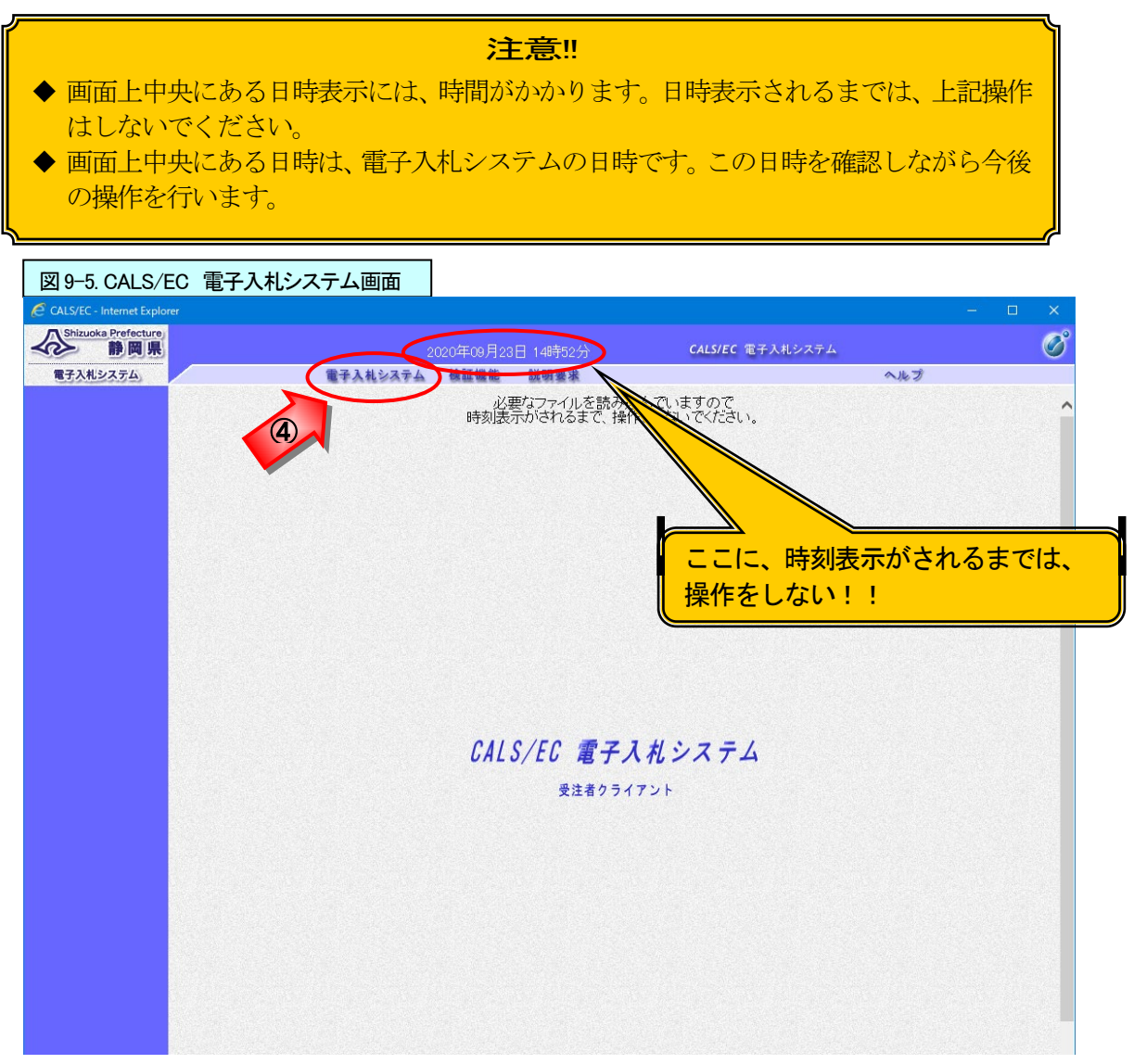

⑤ ICカードをセットし、PIN番号欄にPIN番号を入力

⑥ [OK]ボタンをクリック

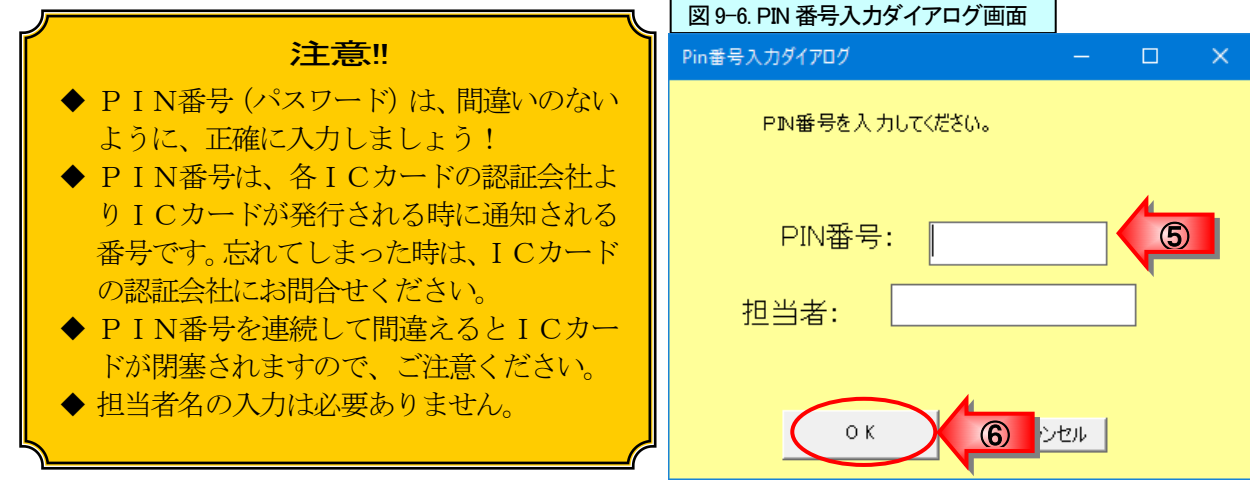

#### ⑦ 案件検索画面が表示される

| 図 9-7 案件検索画面                                                               | 5         |                                                                                              |                                      |   |   |
|----------------------------------------------------------------------------|-----------|----------------------------------------------------------------------------------------------|--------------------------------------|---|---|
| CALS/EC - Internet Explorer                                                |           |                                                                                              | _                                    |   | × |
| Shizuoka Prefecture<br>静岡県                                                 |           | 2020年09月23日 15時32分 (44                                                                       | L <b>S/EC</b> 電子入札システム               |   | Ø |
| 電子入札システム                                                                   | 電子入札シス    | マテム 検証機能 説明要求                                                                                | へルプ                                  |   |   |
| ○ 案件検索                                                                     |           | 案件検索                                                                                         |                                      |   | ^ |
| <ul> <li>案件検索一覧</li> </ul>                                                 | 部局        | 交通基盤部                                                                                        | ~                                    | ] |   |
| <ul> <li>へれ状況一覧</li> <li>登録者情報</li> <li>保存データ表示</li> <li>簡易案件検索</li> </ul> | 課係、事務所    | ▼金て<br>下田士木事務所<br>沿建大本事務所<br>治星大本事務所<br>諸士大事務所<br>静岡大本事務所<br>長田大事務所<br>低日期時心士木事務所<br>女科士大事務所 | ~                                    |   |   |
|                                                                            |           | <b>工</b> 事                                                                                   | 委託                                   | ] |   |
|                                                                            | 入礼方式      | <ul> <li>              ◆全て</li></ul>                                                         | ・             ・                      |   |   |
|                                                                            | 工事種別/委託種別 | ▼全て<br>1.ホーズI事<br>連発一式I事<br>大II事<br>左目工事<br>と                                                | ▼全て<br>⑦歴<br>独語コングルタント<br>決整<br>地質調査 |   |   |
|                                                                            | 案件状態      | 全て<br>   □ 結果登録音の案件を表示しない場合は千·                                                               | ✓                                    |   |   |

### 【検索条件の項目】・・・必要な条件を設定する。

| 部局     | 該当する部局を選択する。                         |
|--------|--------------------------------------|
| 課係、事務所 | 該当の課係、事務所を選択する。                      |
|        | ※選択をリセットしたい時は、[全て]ボタンを2度クリックする。      |
| 入札方式   | 工事または委託の入札方式を選択する。                   |
|        | ※選択をリセットしたい時は、[全て]ボタンを2度クリックする。      |
| 工事種別/  | 工事または委託の種別を選択する。                     |
| 委託種別   | ※選択をリセットしたい時は、[全て]ボタンを2度クリックする。      |
| 案件状態   | 「全て」「申請可能」「申請書提出済」「入札書提出可能」「入札書提出済」  |
|        | の中から選択する。                            |
| 検索日付   | 日付を指定する場合は、「申請書締切日」「入札締切受付予定日時」「開札   |
|        | 予定日時」の中から選択する。                       |
|        | ※日付を指定しない場合は、「指定しない」を選択する。           |
| 案件番号   | 「案件番号」に探したい案件の案件番号を入力し(ハイフンを除く28桁の数  |
|        | 字)、[案件番号のみの場合はチェックしてください]にチェックをつける。  |
| 入札番号   | 「入札番号」に探したい案件の入札番号(5桁)を入力し、検索する場合に利  |
|        | 用する。                                 |
| 案件名称   | 案件名の一部を入力し、検索する場合に利用する。              |
| 表示件数   | 「10」「25」「50」「100」から表示する件数を指定する。      |
| 案件表示順序 | 「案件番号」「案件名称」「入札方式」「案件状態」「公告日/公示日等」「申 |
|        | 請受付締切日付」「入札(見積) 書受付締切日付」「開札日付」の中から表示 |
|        |                                      |
|        | したい順序のキーワードを選択し、「昇順」または「降順」を設定すること   |

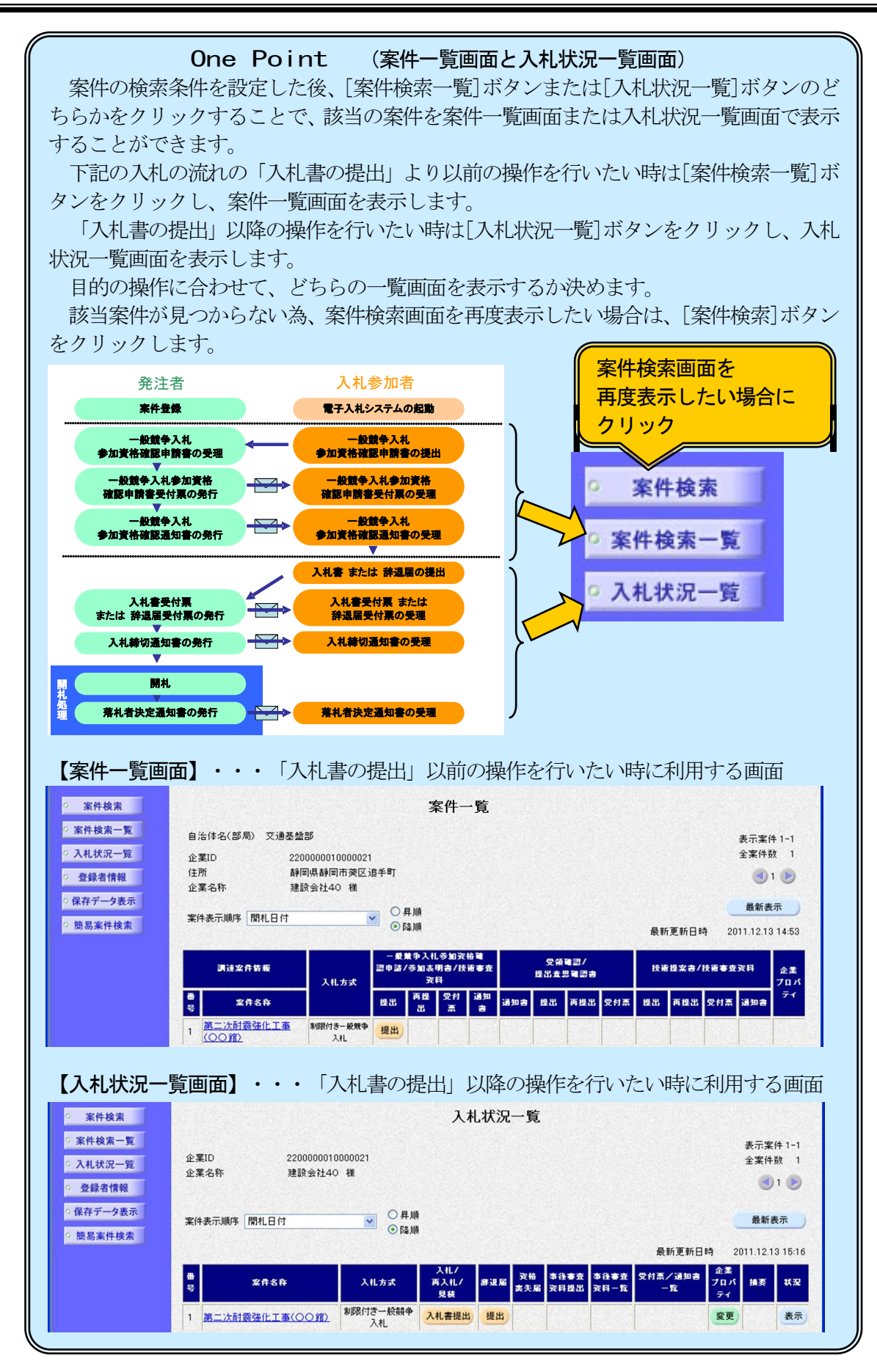

### 3. 一般競争入札参加資格確認申請書の提出

(制限付き)一般競争入札に参加したい場合は、下記の方法で一般競争入札参加資格確認申請書の提 出をします。

事前に、入札情報サービス(PPI)で案件を検索し、応札希望案件の資料を取得するようにしてくだ さい。入札情報サービス(PPI)の操作については、「第21章 入札情報サービス(PPI)」を参照く ださい。

- ① 該当する案件が表示されるように検索条件を設定(343ページ参照)
- ② [案件検索一覧]ボタンをクリックし、案件一覧画面を表示

|                                                                                                    | 谷 静岡県                                                      |                     | 2011年12月16日 21時03分                                                                                                    | CALS/EC 電子入札システム                                                                                                    |              |
|----------------------------------------------------------------------------------------------------|------------------------------------------------------------|---------------------|----------------------------------------------------------------------------------------------------|----------------------------------------------------------------------------------------------------|--------------|
|                                                                                                    | 電子入札システム                                                   | 電子入札》               | ステム 検証機能 説明要求                                                                                                    | ヘルプ                                                                                                    |              |
|                                                                                                    | ② 案件検索                                                     |                     | 案件検索                                                                                                    |                                                                                                    | $\mathbb{D}$ |
| 3. 公式次二百       3. 約       又自然当街         9. 常方「一夕表示       第二日、本市政府       第二日、本市政府         10. 日本       第二日、本市政府       第二日、本市政府         10. 日本       第二日、本市政府       第二日、本市政府         10. 日本       第二日、本市政府       第二日、本市政府         10. 日本       日本       第二日、本市政府         10. 日本       日本       10. 日本         10. 日本       日本       10. 日本         10. 日本       日本       10. 日本         10. 日本       10. 日本       10. 日本         10. 日本       10. 日本       10. 日本 <td>家件検索一覧 (2)</td> <td></td> <td></td> <td></td> <td>4</td>                                                                                                    | 家件検索一覧 (2)                                                 |                     |                                                                                                    |                                                                                                    | 4            |
| • 2484rtis         • 2684rtis         • 2812 **********************************                                                                                                    | 0 入札状況一覧                                                   | 部局                  | 交通基盤部                                                                                                    | <b>_</b>                                                                                                    |              |
| 工事     年経       「一般陽寺入札」     「一般陽寺入札」       日秋日市一秋田寺入札     日秋日寺入札       日秋日市一秋田寺入札     日秋日寺入札       日本田寺大札     日本田寺大札       日本田寺大札     日本田寺大札       日本田寺大札     日本田寺大札       日本田寺大札     日本田寺大札       日本田寺大札     日本田寺大札       日本田寺大札     日本田寺大札       日本田寺大札     日本田寺大札       日本田寺大札     日本田寺大札       日本田寺大札     日本田寺大札       日本田寺大札     日本田寺大札       日本田寺大札     日本田寺大札       日本田寺大札     日本田寺大札       日本田寺大札     日本日寺       日本日寺     日本日寺       日本日寺     日本日寺       日本田寺     日本日寺       日本日寺     日本日寺       日本日寺     日本日寺       日本日寺     日本日寺       日本日寺     日本日寺       日本日寺     日本日寺       日本日寺     日本日寺       日本日寺     日本日寺       日本日寺     日本日寺       日本日寺     日本日寺       日本日寺     日本日寺       日本日寺     日本日寺       日本日     日本日       日本日     日本日       日本日     日本日       日本日     日本日       日本日     日本日       日本日     日本日       日本日     日本日       日本日     日本日                                                                                                    | <ul> <li>登録者情報</li> <li>保存データ表示</li> <li>簡易案件検索</li> </ul> | 課係、事務所              | ▼全て<br>下田土木事務所<br>法連土木事務所<br>沼連土木事務所<br>富土土本事務所<br>歸田土木事務所<br>時間土木事務所<br>(日) 御前崎主木事務所<br>後井土木事務所                                                                                                    |                                                                                                    |              |
| Image: state and state and state a |                                                            |                     | 工事                                                                                                    | 委託                                                                                                    |              |
| 大工工事     建築       左吉工事        全て        「「」」」」」        「「」」」」」        修常日付        「」」」」」     から       「」」」」」        修常日付        「」」」」」」     から       「」」」」」」     から       「」」」」」」     から       「」」」」」」        作者号        案件者号        案件名称        表示件数     10 ●       「日」●        案件表示順序        開札日付     ●       ●                                                                                                    |                                                            | 入札方式<br>工事種81/委託種81 | マ全て           一校競争入札           制限付き一絞競争入札           事後審査型⇒絞競令入札           事後審査型⇒絞競令入札           公務型指名競争入札           「法名競争入札           「法名競争入札           「法名競争入札           「「法名競争入札」           「「法名競争入札」           「「「」」」           「「」」           「「」」           「「」」           「「」」           「「」」           「「」」           「「」」           「」「」           「「」」           「」           「」           「」           「」           「」           「」           「」           「」           「」           「」           「」           「」           「」           「」           「」           「」           「」           「」           「」           「」           「」           「」           「」           「」           「           「」           「           「           「 <tr< td=""><td>「安全て」           一校競争入札           制限付き一絞競争入札           事後審査型一絞競争入札           事後審査型制限付き一絞競争入札           公募型指名競争入札           当名競争入札           公募型ゴロボーザル方式           描名型ゴロボーザル方式           随意契約           一校競争入札(直接入札型)           制限付き一般競争入札(直接入札型)           1           公募型競争入札</td><td></td></tr<> | 「安全て」           一校競争入札           制限付き一絞競争入札           事後審査型一絞競争入札           事後審査型制限付き一絞競争入札           公募型指名競争入札           当名競争入札           公募型ゴロボーザル方式           描名型ゴロボーザル方式           随意契約           一校競争入札(直接入札型)           制限付き一般競争入札(直接入札型)           1           公募型競争入札 |              |
| 全て          は県登録済の案件を表示しない場合はチェックしてください         推定しない         推定しない         推定しない         第定しない         第定しない         第二         加合         ア         案件番号         二         案件番号         二         案件本示順序         間北日付         ○ 昌順                                                                                                    |                                                            |                     | 左官工事                                                                                                    | /建築<br> 地質調査                                                                                                    |              |
| 日 始未至数用の未行を表示しない場合はチェックしてください     推定しない     推定しない     推定しない<br>推定しない                                                                                                    |                                                            | 案件状態                |                                                                                                    |                                                                                                    |              |
| 案件番号     ■ 案件番号のみの場合はチェックしてください       入札番号     ■       案件名称     ■       表示件数     10 ♥ 件       案件表示順序     聞札日付 ♥ ○昇順<br>● 陰順                                                                                                    |                                                            | 検索日付                |                                                                                                    | 220 CALCY                                                                                                    |              |
| 入札番号       案件名称       表示件数       10 ♥ 件       案件表示順序       聞札日付       ● 路順                                                                                                    |                                                            | 案件番号                | <ul> <li>案件番号の</li> </ul>                                                                                                    | みの場合はチェックしてください                                                                                                    |              |
| 案件名称        表示件数     10 ● 件       案件表示順序     開札日付       ● 路順                                                                                                    |                                                            | 入札番号                |                                                                                                    |                                                                                                    |              |
| 表示件数 10 V 件<br>案件表示順序 開札日付 V 0 昇順<br>④ 陰順                                                                                                    |                                                            | 案件名称                |                                                                                                    |                                                                                                    |              |
| 案件表示順序                                                                                                    |                                                            | 表示件数                | 10 🗸 件                                                                                                    |                                                                                                    |              |
|                                                                                                    |                                                            | 案件表示顺序              | □<br>開札日付<br>● 降順                                                                                                    |                                                                                                    | J            |
|                                                                                                    |                                                            |                     |                                                                                                    |                                                                                                    |              |

③ 該当案件の「一般競争入札参加資格確認申請/参加表明書/技術審査資料」の「提出」欄にある[提出] ボタンをクリックし、一般競争入札参加資格確認申請書の作成画面を表示

| *<br>* | ・(制限付き)一般競争入札の参加資格確認申請期間外には、[提出]ボタンは表示されません。<br>・一般競争入札参加資格確認申請書を提出する前に、入札参加に関する条件を入札情報<br>・サービス(PPI)等で確認ください。 |
|--------|----------------------------------------------------------------------------------------------------|

| 図 9-9. 案件一覧画面                                                                                                    |                                                                                                    |                                                                                                    |                                                                                                    |                                                                                                    |
|----------------------------------------------------------------------------------------------------|----------------------------------------------------------------------------------------------------|----------------------------------------------------------------------------------------------------|----------------------------------------------------------------------------------------------------|----------------------------------------------------------------------------------------------------|
| CALS/EC - Windows Internet E                                                                                          | xplorer                                                                                                    |                                                                                                    |                                                                                                    |                                                                                                    |
| Shizuoka Prefecture<br>静岡県                                                                                            |                                                                                                    | 2011年12月13日 14時5                                                                                                    | 3分 CALS/EC 電子入札シス                                                                                                    | .74 🖉                                                                                                   |
| 電子入札システム                                                                                                    | 電子入札システム                                                                                                    | 検証機能 説明要求                                                                                                    |                                                                                                    | ヘルプ                                                                                                    |
| ○ 案件検索                                                                                                    |                                                                                                    | 案(                                                                                                    | 牛一覧                                                                                                    |                                                                                                    |
| <ul> <li>※件検案一覧</li> <li>白治体</li> <li>入礼状況一覧</li> <li>企業ID</li> <li>登録者情報</li> <li>保存データ表示</li> <li>簡易案件検索</li> </ul> | 名(部局) 交通基盤部<br>22000001000<br>静岡県静岡市<br>静岡県静岡市<br>雅設会社40 3<br>和 建設会社40 3                                                                                                    | 00021<br>突区道手町<br>横<br>○ 厚順<br>④ 降順                                                                                            |                                                                                                    | 表示案件 1-1<br>全案件数 1<br>④ 1 多<br>最新表示<br>最新更新日時 2011.12.13 14:53                                          |
|                                                                                                    | Jiż 2 ft ft #<br><u>x ft &amp; ft</u><br>→ <u>x ft &amp; ft</u><br>→ <u>x ft &amp; ft &amp; ft &amp; ft &amp; ft &amp; ft &amp; ft &amp; ft </u> | - 愛賀争入礼多加交特種<br>記申述/多加名明書/技術審査<br>次料<br>提出<br>思想<br>(現代)<br>現出<br>(現代)<br>(現代)<br>(現代)<br>(現代)<br>(現代)<br>(現代)<br>(現代)<br>(現代) | 受資補課         課 <th<< th=""><th>技術提案書/技術審査次料     企業<br/>フロバライ       記述     再提出     受付点     通知音       最示案件1-1<br/>全案件数     1       ①     1</th></th<<> | 技術提案書/技術審査次料     企業<br>フロバライ       記述     再提出     受付点     通知音       最示案件1-1<br>全案件数     1       ①     1 |

| One Point (案                                                                                                | 件概要の表示)                                                                                                    |                                                                                                    |
|----------------------------------------------------------------------------------------------------|----------------------------------------------------------------------------------------------------|----------------------------------------------------------------------------------------------------|
| 案件一覧画面や入札状況一覧画面の案件名<br>をクリックすると案件の概要を表示すること<br>ができます。<br>入札開始時間や入札締切時間や開札時間な<br>どの情報が載っていますので、参考にしまし<br>ょう。 | ССССССС Укала Манина Гаранос<br>Жана С<br>Жана С<br>С<br>Жана С<br>Жана С<br>С<br>С<br>С<br>С<br>С<br>С<br>С<br>С<br>С<br>С<br>С<br>С<br>С<br>С<br>С<br>С<br>С<br>С | An X B(A) 200, X X X X 3      An X B(A) 200, X X X X 3      DOWNOUT (NOT MARK)      An X B(A) 200, X X X X 3      DOWNOUT (NOT MARK)      An X B(A) 200, X X X X 3      An X B(A)      An X B(A) |

④ 提出者情報の確認(変更がある場合は、修正する)(図 9-10 参照)

注意!! JVとして参加する場合は、[JV参加]の□にチェックし、企業体名称に申請済みの企 業体名称を記入してください。 なお、必ず、代表企業のICカードで申請してください。

⑤ 添付資料の追加の為、 [参照] ボタンをクリック

| 図 9-10. 一般競                | 争入札参加資格確認申請                | 青書(作成)画                   | 面                        |                         |             |
|----------------------------|----------------------------|---------------------------|--------------------------|-------------------------|-------------|
| CALS/EC - Windows 1        | nternet Explorer           |                           |                          |                         |             |
| Shizuoka Prefecture<br>静岡県 |                            | 2011年1                    | 0日10日 14時64公             | <b>CALS/EC</b> 電子入札システム | Ø           |
| 電子入札システム                   | 電子入札シス                     | テム 検証機能                   | 説明要求                     |                         | ヘルプ         |
| 2 安州拉本                     |                            |                           |                          |                         |             |
| 2 家件检索一覧                   |                            | 一般競争                      | き え 札 参 加 咨 枚            | 碇司由洁聿                   | 2011年12月13日 |
| 2 入村 扰況一覧                  | ## CEN # ## ##             | AX /// XA                 |                          | он ос — оп е            |             |
| 6 登録者情報                    | ithalm.iAff ≥n dia         |                           |                          |                         |             |
| の保存データ表示                   | 川勝平太 様                     |                           |                          |                         |             |
| 0 簡易案件検索                   |                            | 下記の案件に関わ                  | る一般競争入札参加資               | 格について申請します。             |             |
|                            |                            |                           | 58                       |                         |             |
|                            | 1.案件番号                     | 220000000010030           | 30020110051-00           |                         |             |
|                            | 2. 人利番号<br>5. 安休夕称         | 12345                     | ま(へへ徐)                   |                         |             |
|                            | 3. 案件名称<br>4. 履行期限         | 95—/ARI 1632161.          | \$\\\\ JB/               |                         |             |
|                            | (18111.4%)                 |                           |                          |                         |             |
|                            | (提出者)                      | 1999 <u>-</u> 1997 - 1997 |                          |                         |             |
|                            |                            | IV参加 □<br>◎愛ID            | 2200000010000021         |                         |             |
|                            | 1                          | E 乗ID<br>论華之称             | 22000001000021<br>建設会社AO |                         |             |
|                            | 1                          | 上来 -□17<br>È業体名称          | 2482 24140               |                         |             |
|                            |                            |                           | JV参加チェックの場               | 合のみ有効                   |             |
|                            | 1                          | 修便番号                      | 000-0001                 |                         |             |
|                            | ſ                          | 主所                        | 静岡県静岡市葵区追                | 手町                      |             |
|                            | f                          | 代表電話番号                    | 000-000-0001             |                         |             |
|                            | f                          | 代表FAX番号                   | 000-000-0001             |                         |             |
|                            | ł                          | \$\$署名                    | 営業部                      |                         |             |
|                            | Ā                          | 备号(連絡先名称)                 | 建設会社40連絡先                |                         |             |
|                            | j                          | 連絡先氏名                     | 建設会社40氏名                 |                         |             |
|                            | j                          | 重絡先住所                     | 静岡県静岡市葵区追                | 手町                      |             |
|                            | j                          | 連絡先電話番号                   | 000-000-0001             |                         |             |
|                            | j                          | 連絡先E-Mail                 | xxx@xx.xxxxx.dcom        |                         |             |
|                            |                            | 添付資料追                     | bu )                     |                         |             |
|                            | 添付資料                       | 表示                        |                          |                         |             |
|                            |                            | ani Bo                    |                          |                         |             |
|                            |                            | 49 PH                     |                          |                         |             |
|                            | ※ 添付資料の送付可能<br>フォルダまたはファイル | サイズは3MB以内で<br>ふに使用できないで   | す。<br>「字があります。           |                         |             |
|                            | ファイルの選択は1行                 | 毎に行って下さい。                 |                          | E-7741                  |             |
|                            | 向、深刊ファイルは、「                | ノイル人ナェックを厳業               | 「取のナエックナータで              | TOLICIO                 |             |

#### 注意!! (ファイル添付の注意)

ファイルを添付する時は、調達機関の運用基準を守って添付してください。 添付ファイルは、必ず最新版のウィルス定義ファイルを適用したウィルス駆除ソフト を用いて、ウィルス感染のチェックをしていただき、ウィルス感染していないことを必ず 確認の上、添付してください。

添付ファイルのサイズは、3MB以内です。添付ファイルの合計が3MBを超える場合 は、各調達機関が定める運用基準や発注機関の指示に基づき紙などによる提出を行う事 になります。その場合でも、添付ファイル無しでは一般競争入札参加資格確認申請書の提 出は行えませんので、添付資料の提出方法、日時等を記載した文書を添付の上、提出する ようにしてください。 注意!! (添付ファイル無害化) 添付ファイルを提出するとファイルが無害化され、Excelのマクロなどは削除されます。 添付ファイルとして使用できる条件がありますので「P713 第17章\_電子入札の補足 9. 添付ファイル無害化」を参照ください。

- ⑥ 一般競争入札参加資格確認申請書に添付するファイルを指定
- ⑦ [開く]ボタンをクリック

| 図 9-11. ファ                                  | イルの選択画面                                                                                                    |                                  |       |                |  |
|---------------------------------------------|----------------------------------------------------------------------------------------------------|----------------------------------|-------|----------------|--|
| アップロードするファ                                  | イルの選択                                                                                                    |                                  |       | ? 🛛            |  |
| ファイルの場所の<br>最近使ったファイル<br>デスクトップ<br>マイドキュメント | <ul> <li>CWJ</li> <li>一級競争入札doc</li> <li>一級競争入札参加資程</li> <li>技術審査資料doc</li> <li>技術審査資料doc</li> <li>参加表明書.doc</li> <li>● 新加表明書.doc</li> <li>● 即諸書.doc</li> <li>● 添付資料.doc</li> <li>■ 内訳書.doc</li> </ul> | ▼<br>3確認申請書.doc                  |       |                |  |
| २१ २७९२-७<br>डि.<br>२१ २७९७-७               | ファイル名( <u>U):</u> 一般<br>ファイルの種類( <u>D</u> ): すべ                                                                                                    | 議争入札参加資格確認申請書.doc<br>てのファイル (**) | · · ( | 聞( @)<br>キャンセル |  |

- ⑧ 申請書の画面添付資料欄の右のボックスで添付したいファイル名を確認
- ⑨ [添付資料追加]ボタンをクリック

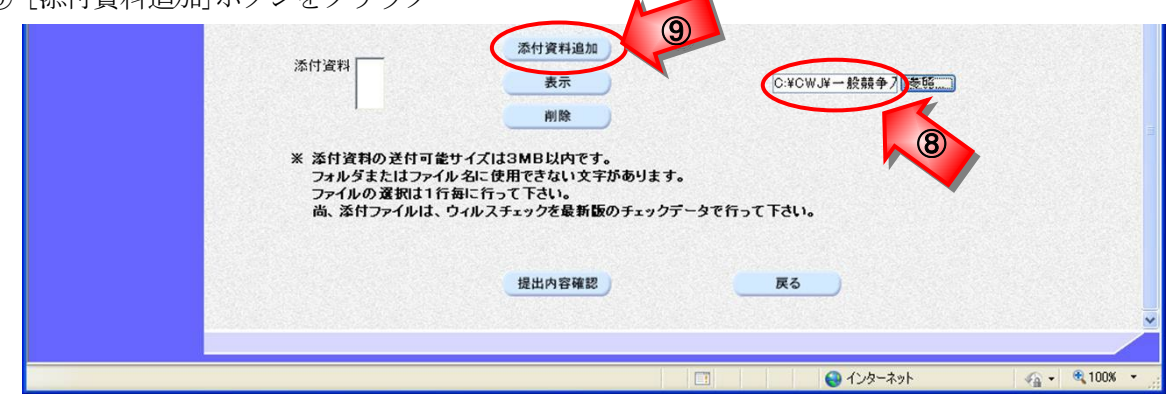

- ⑩ 左のボックスに添付ファイル名が表示されたかを確認(添付ファイルが複数ある場合は、⑤~⑩を繰り返す)
- ⑪ [提出内容確認]ボタンをクリックし、一般競争入札参加資格確認申請書の確認画面を表示

| 漆 (T) 資料 C:¥CWJ¥一般競争入礼参加資格確認申諸書.doc 表示 C:¥CWJ¥一般競争] 参照<br>削除                                                            |
|----------------------------------------------------------------------------------------------------|
| ※ 添付資料の送付可能サイズは3MB以内です。<br>フォルダまたはファイル名に使用できない文字があります。<br>ファイルの選択は1行毎に行って下さい。<br>尚、添付ファイルは、ウィルスチェックを最新版のチェックデータで行って下さい。 |
| 提出內容確認 戻る                                                                                                    |
|                                                                                                    |

- 12 一般競争入札参加資格確認申請書の確認画面で、一般競争入札参加資格確認申請書を確認
- ③ 内容を確認後、提出する場合は、[提出]ボタンをクリック

~

| ALS/EC - Windows Intern    | et Explorer        |                    |                          |                   |
|----------------------------|--------------------|--------------------|--------------------------|-------------------|
| Shizuoka Prefecture<br>静岡県 |                    | 2011年12月           | 13日 14時56分 CALS/EC 電子入札: | ンステム              |
| 電子入札システム                   | <b>8</b> :         | 子入札システム 検証機能       | 說明要求                     | ヘルプ               |
| 案件検索                       |                    |                    |                          | 2011年12日13日       |
| 家件检索一覧                     |                    | 一般競争入              | 札参加資格確認由請書               | 2011 + 12 / 10 1  |
| 入村北汉一览                     | 转回归如本              |                    |                          |                   |
| <u>杂档书</u> 体和              | 前间央 知争             |                    |                          |                   |
| 全稣有19种                     | 川勝平太 様             |                    |                          |                   |
| 保存データ表示                    |                    | 下記の案件に関わる一         | 般競争入札参加資格について申請します。      |                   |
| 簡易案件検索                     |                    |                    | 51                       |                   |
|                            | 1. 案件番号            | 220000000100303002 | 0110051-00               |                   |
|                            | 2. 人札番号<br>0. 安保名称 | 12345              | 10 ml                    |                   |
|                            | 3. 来什名你<br>4. 履行期限 | 第二次时最短化工争((        | )() <b>3</b> 6)          |                   |
|                            |                    |                    |                          |                   |
|                            | (提出者)              |                    |                          |                   |
|                            |                    | 企業ID               | 220000010000021          |                   |
|                            |                    | 企業名称               | 建設会社40                   |                   |
|                            |                    | 郵便番号               | 000-0001                 |                   |
|                            |                    | 住所                 | 静岡県静岡市交区追手町              |                   |
|                            |                    | 代表電話番号             | 000-000-0001             |                   |
|                            |                    | 代表FAX番号            | 000-000-0001             | Sector of Sectors |
|                            |                    | 部者名                | 名乗部                      |                   |
|                            |                    | 間方(建裕元石小)<br>這該集氏之 | 建設会社40座船元<br>建設会社40匹名    |                   |
|                            |                    | 建始先后从当             |                          |                   |
|                            |                    | 是拾元t-Mail          | xxx@xx.xxxxx.com         |                   |
|                            | 添付資料               | C:¥CWJ¥一般競争入村      | 参加資格確認申請書.doc            | 表示                |
|                            |                    |                    |                          |                   |

④ 一般競争入札参加資格確認申請書受信確認通知画面が表示されたら、[印刷]ボタンをクリックし、
 印刷用画面を表示

|                                               |                                | 注意!!               |                  |              |
|-----------------------------------------------|--------------------------------|--------------------|------------------|--------------|
| この通知書は、                                       | 一般競争入札参加资                      | 資格確認申請書の           | 送信が正常に行われた記      | 正拠の書類と       |
| なります。<br>後日この画面を                              | を表示することはで                      | きないため、この           | >時点で印刷しておきまし     | <b>しよう</b> 。 |
|                                               |                                |                    |                  |              |
| 図 9−13. 一般競争入木                                | L参加資格確認申請書受信                   | 確認通知画面             |                  |              |
| Shizuoka Prefecture<br>静岡県                    | Explorer                       | 2011年12月13日 14時58分 | CALS/EC 電子入札システム |              |
| 電子入札システム。                                     | 電子入札システム 検討                    | 証機能 説明要求           | ヘルプ              |              |
| <ul> <li>家件検索</li> <li>家件検索一覧</li> </ul>      | 企業ID 2200000010<br>企業名称 建設会社40 | 0000021<br>D 様     |                  |              |
| <ul> <li>○ 入札状況一覧</li> <li>○ 登録者情報</li> </ul> | 一般競                            | 争入札参加資格確認申         | 請書受信確認通知         |              |

2200000001003030020110051-00

第二次耐震強化工事(〇〇館)

平成23年12月13日14時58分

12345

1

一般競争入札参加資格確認申請書は下記の内容で正常に送信されました。

印刷を行ってから、案件一覧ボタンを押下してください

案件一覧

(1) 刷画面を右クリック、現れたメニューから印刷をクリックし、一般競争入札参加資格確認申請書受 信確認通知を印刷

印刷

16 受信確認通知の印刷画面の (閉じる) ボタンをクリックし、印刷画面を閉じる

案件番号

見積番号

案件名称

申請日時

・保存データ表示
 ・簡易案件検索

| 42.AU 88 8 Web X21 X 74920- • 88 8 9 9 80 71 | •                                 | • 🖾           | • 🖸 👼 • K-9@• 8-774 |              |
|----------------------------------------------|-----------------------------------|---------------|---------------------|--------------|
| 企業ID<br>企業名称                                 | 2200000010000021<br>建設会社40 補      |               |                     |              |
|                                              | 一般競争入札参加資格確認申請書受信確認通知             | $\leftarrow$  | 戻る                  | Alt+左矢印      |
|                                              |                                   | $\rightarrow$ | 進む                  | Alt+右方向キー    |
|                                              | 一般競争人札参加宣格輸設申請書は下記の内容で正希に送信されました。 | C             | 最新の情報に更新            | Ctrl+R       |
| 案件番号                                         | 2200000001003030020110051-00      | P             | タボも付けて四方            | CH I S       |
| 見積番号<br>案件名称                                 | 12345<br>第二次耐要強化工事(〇〇 館)          |               | 石則を付けて休存            | Ctri+5       |
| 由诗日時                                         | 平成23年12月13日 14時58公                | 0             | 印刷                  | Ctrl+P       |
| + <b>iii</b> U * 4                           | 1,200-12,710-111100.7             | 715           | ディアをデバイスにキャスト       |              |
|                                              |                                   |               | ページをデバイスに送信         | >            |
|                                              |                                   | An            | 音声で読み上げる            | Ctrl+Shift+U |
|                                              |                                   | œ             | ページをコレクションに追加       | >            |
|                                              |                                   | Ŕ             | 共有                  |              |
|                                              |                                   |               | ページのソース表示           | Ctrl+U       |
|                                              |                                   |               |                     |              |

1 [案件一覧]ボタンをクリックし、案件一覧画面を表示

| 図 9-15. 一般競争                                                            | ·入札参加資格確認申請書受信確認通知画面                       |     |
|-------------------------------------------------------------------------|--------------------------------------------|-----|
| CALS/EC - Windows 1                                                     | Internet Explorer                          |     |
| Shizuoka Prefecture<br>静岡県                                              | 2011年12月13日 14時58分 <b>CALS/EC</b> 電子入札システム | Ø   |
| 電子入札システム                                                                | 電子入札システム 検証機能 説明要求                         | ヘルプ |
| <ul> <li> 案件検索</li> <li> 案件検索一覧</li> </ul>                              | 企業ID 22000001000021<br>企業名称 建設会社40 様       |     |
| <ul> <li>入札状況一覧</li> </ul>                                              | 一般競争入札参加資格確認申請書受信確認通知                      |     |
| <ul> <li>         ・登録者情報         ・保存データ表示         ・         </li> </ul> | 一般競争入札参加資格確認申請書は下記の内容で正常に送信されました。          |     |
| 9 簡易案件検索                                                                | 案件番号 2200000001003030020110051-00          |     |
|                                                                         | 見積番号 12345                                 |     |
|                                                                         | 案件名称 第二次耐震強化工事(〇〇館)                        |     |
|                                                                         | 申請日時 平成23年12月13日 14時58分                    |     |
|                                                                         | 印刷を行ってから、案件一覧ボタンを押下してください                  |     |
|                                                                         |                                            |     |

18 案件一覧画面で、 [表示] ボタンになっているかを確認

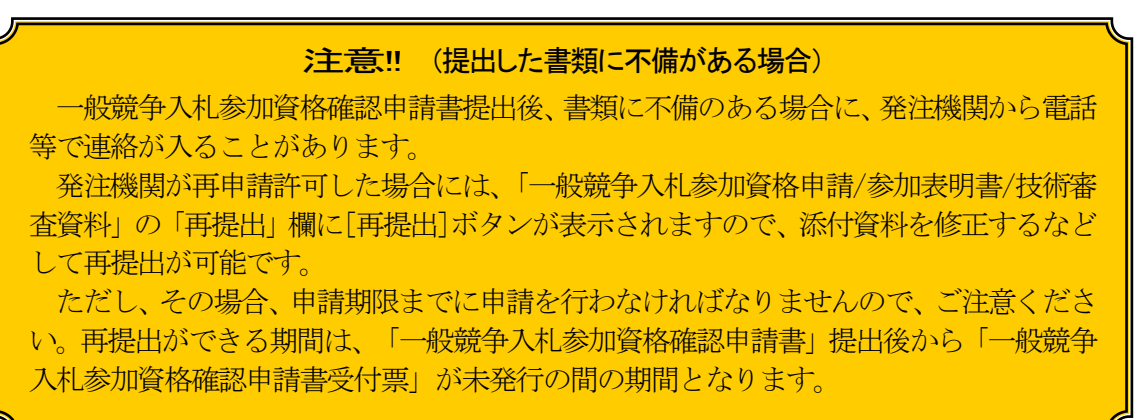

| 凶 9-16. 条件一頁<br>CALS/EC - Windows In | 画面<br>iternet Explorer      |                              |                                |                  |          |                  |
|--------------------------------------|-----------------------------|------------------------------|--------------------------------|------------------|----------|------------------|
| Shizuoka Prefecture<br>静岡県           |                             |                              | 11年12月13日 14時58分               | CALS/EC 電子入      | 札システム    | Ø                |
| 電子入札システム                             | 電子入札                        | システム 検証機能                    | 説明要求                           |                  | ヘルプ      |                  |
| • 案件検索                               |                             |                              | 案件-                            | 一覧               |          |                  |
| ※件検索一覧                               | 自治体名(部局) 交通基盤               | 部                            |                                |                  |          | 表示案件 1-1         |
| <ul> <li>入札状況一覧</li> </ul>           | 企業ID 22                     | 0000010000021                |                                |                  |          | 全案件数 1           |
| ○ 登録者情報                              | 住所 静                        | 司県静岡市葵区追手町<br>19.0.011-00-01 |                                |                  |          | <b>d</b> 1 🕑     |
| ○ 保存データ表示                            | 企業名称 建                      | 設会社40 種                      |                                |                  |          |                  |
| ○ 簡易案件検索                             | 案件表示顺序 開札日付                 | ✓ <sup>0</sup>               | 异順<br>KS MB                    |                  |          | 股机农小             |
|                                      |                             | Ŭ                            | FAR ADS                        |                  | 最新更新日時   | 2011.12.13 14:58 |
|                                      | 調速案件倚報                      | ── ##<br>認申諸<br>入礼方式         | 兼争入扎参加资格础<br>/参加表明書/技術審査<br>资料 | 受祭確認/<br>提出意思確認書 | 技術提案書/技術 | 部審査資料 企業<br>プロパ  |
|                                      | 番<br>号 案件名称                 | 提出                           | 再提 受付 通知<br>出 熹 書 通知           | ■ [表示]7          | ボタンになっ   | ってい              |
|                                      | 1 <u>第二次耐震強化工事</u><br>(〇〇館) | 制限付き 殺滅争<br>入礼               |                                | るか確認             | 忍        | 変更               |
|                                      |                             | 1                            |                                |                  |          |                  |
|                                      |                             |                              |                                |                  |          |                  |

## 4. 一般競争入札参加資格確認申請書受付票の受理

一般競争入札参加資格確認申請書受付票は、提出した申請書類を発注機関が受け付けた場合に発行されます。

発注機関より一般競争入札参加資格確認申請書受付票が発行されるとメールで一般競争入札参加資 格確認申請書受付票が到着した旨のお知らせが届きます。

このメールが確認できましたら、電子入札システムを起動し、下記の方法で一般競争入札参加資格確認申請書受付票を受理します。

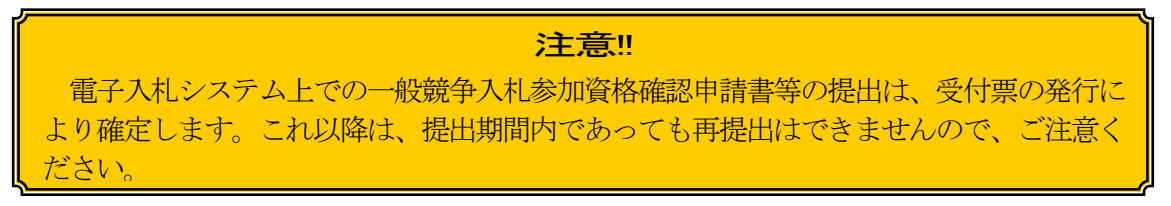

① 該当する案件が表示される案件一覧画面を表示(339~344ページを参照)

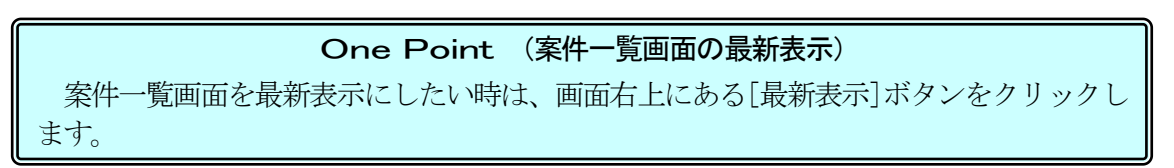

② 「一般競争入札参加資格確認申請/参加表明書/技術審査資料」の「受付票」欄にある[表示]ボタン をクリックし、一般競争入札参加資格確認申請書受付票を表示

| 図 9-17. 案件一覧                                  | 直面面                         |                       |                                          |                 |                 |          |                   |              |
|-----------------------------------------------|-----------------------------|-----------------------|------------------------------------------|-----------------|-----------------|----------|-------------------|--------------|
| CALS/EC - Windows )                           | internet Explorer           |                       |                                          |                 |                 |          |                   |              |
| Shizuoka Prefecture<br>静岡県                    |                             |                       | 2011年12月13日                              | 15時07分 (        | CALS/EC 電子入札ジ   | ノステム     |                   | Ø            |
| 電子入札システム                                      | 電子入行                        | ルシステム 検               | 証機能 説明要求                                 |                 |                 | ヘルプ      |                   |              |
| ○ 案件検索                                        |                             |                       |                                          | 案件一覧            |                 |          |                   |              |
| <ul> <li>家件検索一覧</li> <li>入札状況一覧</li> </ul>    | 自治体名(部局) 交通基<br>企業ID 2      | 盤部<br>200000010000021 | 1                                        |                 |                 |          | 表示案(<br>全案件       | 牛1-1<br>改 1  |
| ○ 登録者情報                                       | 住所 古<br>企業名称 系              | 靜岡県静岡市葵区;<br>建設会社40 様 | 追手町                                      |                 |                 |          | ۲                 | 1 🕟          |
| <ul> <li>・保存テーダ表示</li> <li>・簡易案件検索</li> </ul> | 案件表示顺序 開札日付                 |                       | <ul> <li>○ 昇 順</li> <li>● 降 順</li> </ul> |                 |                 | 最新更新日時   | 最新表<br>2011.12.13 | 示<br>15:07   |
|                                               | 調速案件倚報                      | 入礼方式                  | 一般兼争入礼参加资料<br>副申請/参加表明書/技行<br>资料         | 8確<br>6審査<br>投出 | 受領理량/<br>K초문역량송 | 技術提案書/技  | 褚審査资料             | 企業<br>プロパ    |
|                                               | 番 案件名称<br>号                 |                       | 提出 再提 受付票                                | 通知<br>書 通知書 提   | 出 再提出 受付票       | 提出 再提出 5 | 受付票 通知書           | 71           |
|                                               | 1 <u>第二次耐震強化工事</u><br>(〇〇館) | 制限付き- 般競争<br>入札       | 表示表示                                     | 2               |                 |          |                   | 変更           |
|                                               |                             |                       |                                          |                 |                 |          | 表示案<br>全案件        | 件 1-1<br>数 1 |
|                                               |                             |                       |                                          |                 |                 |          | ٩                 | 1 🕟          |

③ 一般競争入札参加資格確認申請書受付票の内容を確認後、[戻る]ボタンをクリックし案件一覧画面 に戻る

#### **One Point** ([印刷]ボタンの利用)

[印刷]ボタンをクリックすることで、受付票の印刷用のウィンドウを表示することができます。(操作方法は、709ページを参照。)

| 図 9-18. 一般競争               | <b>争入札参加資格確認申請書受付票画面</b> |             |                            |                         |
|----------------------------|--------------------------|-------------|----------------------------|-------------------------|
| CALS/EC - Windows          | Internet Explorer        |             |                            |                         |
| Shizuoka Prefecture<br>静岡県 | 2011年12                  | 月13日 15時07分 | CALS/EC 電子入札システム           | Ø                       |
| 電子入札システム                   | 電子入札システム 検証機能            | 説明要求        |                            | ヘルプ                     |
| ○ 案件検索                     |                          |             | 7                          | <sup>2</sup> 成23年12月13日 |
| 案件検索一覧                     | 企業ID: 220000010000021    |             | 静岡県知事                      |                         |
| • 入札状況一覧                   | 企業名称:建設会社40 様            |             | 川勝平太                       |                         |
| · 登録者情報                    | 一般競争入                    | 札参加資格確      | 認申請書受付票                    |                         |
| の保友データ表示                   |                          |             |                            |                         |
| 0 簡易案件検索                   | 下記のとおり一般朝                | 争入札参加資格確!   | 認申請書を受領しました。               |                         |
|                            |                          |             |                            |                         |
|                            |                          | 51          |                            |                         |
|                            |                          |             |                            |                         |
|                            |                          | 案件番号: 220   | 00000001003030020110051-00 |                         |
|                            |                          | 入札番号: 123   | 345                        |                         |
|                            |                          | 案件名称:第二     | 二次耐震強化工事(〇〇館)              |                         |
|                            |                          | 受付日時:平雨     | 成23年12月13日 15時07分          |                         |
|                            |                          |             |                            |                         |
|                            |                          |             |                            |                         |
|                            |                          |             | 4                          |                         |
|                            | 印刷                       | 保存          | <b>R</b> a                 | 2                       |
|                            |                          |             |                            |                         |
|                            |                          |             |                            | $\sim$                  |
|                            |                          |             |                            |                         |
|                            |                          |             |                            |                         |

#### One Point (署名検証の確認)

受付票や通知書など文書を表示した時、画面 右下に 🔀 のアイコンが表示されます。 このアイコンが発注機関の電子署名のアイ コンです。

アイコンをクリックすると右図のような署 名検証のウィンドウが表示され、署名の確認が できます。

署名検証のウィンドウを閉じる時は、ウィンドウ下部の[閉じる]ボタンをクリックします。

| 署名検証成功                                             |                             |  |
|----------------------------------------------------|-----------------------------|--|
| [証明書(1/1)]                                         |                             |  |
| シリアル番号:740<br>(20)                                 |                             |  |
| II: JP                                             |                             |  |
| 認証局会社名: Cyber Wave                                 | Japan                       |  |
| adden and and a calls TEST<br>有効期限: 20XX年XX月XX日 XX | :∪x:xx ~ 20xx年xx月xx日 xx:xx: |  |
| 証明書所有者                                             |                             |  |
| 国: jp<br>細胞名: 静岡県18                                |                             |  |
| 職名 or 個人名: 発注者18                                   |                             |  |
|                                                    |                             |  |
|                                                    |                             |  |
|                                                    |                             |  |
|                                                    |                             |  |
|                                                    |                             |  |
|                                                    |                             |  |
|                                                    | 前次開じる                       |  |
| aus Analat Western                                 |                             |  |

#### 5. 一般競争入札参加資格確認通知書の受理

発注機関より一般競争入札参加資格確認通知書が発行されるとメールで一般競争入札参加資格確認 通知書が到着した旨のお知らせが届きます。

このメールが確認できましたら、電子入札システムを起動し、下記の方法で一般競争入札参加資格確認通知書を受理し、競争参加資格への有無や入札開始時間、入札締切時間などの情報を確認します。

① 該当する案件が表示される案件一覧画面を表示(339~344ページを参照)

② 「一般競争入札参加資格確認申請/参加表明書/技術審査資料」の「通知書」欄にある[表示]ボタン をクリックし、一般競争入札参加資格確認通知書を表示

| 図 9-19. 案件一覧                                              | 画面                        |                  |                                              |            |                |                     |           |     |            |             |        |     |          |             |                  |                    |
|-----------------------------------------------------------|---------------------------|------------------|----------------------------------------------|------------|----------------|---------------------|-----------|-----|------------|-------------|--------|-----|----------|-------------|------------------|--------------------|
| CALS/EC - Windows I                                       | Internet Ex               | kplorer          |                                              |            |                |                     |           |     |            |             |        |     |          |             | (                |                    |
| Shizuoka Prefecture<br>静岡県                                |                           |                  |                                              |            | 011年1          | 12月13日              | 15時1      | 3分  | CAL        | S/EC 電子     | ・入札シ   | マテム |          |             |                  | Ø                  |
| 電子入札システム                                                  |                           | 1                | 電子入札システ                                      | 4          | 余証機能           | 能 説                 | 明要求       |     |            | xoran oraș  | 00.000 |     | 25004446 | ^           | いルプ              | no constante d     |
| ○ 案件検索                                                    |                           |                  |                                              |            |                |                     | 案         | 4—J | 笔          |             |        |     |          |             |                  |                    |
| <ul> <li>家件検索一覧</li> <li>入札状況一覧</li> <li>登録者情報</li> </ul> | 自治体<br>企業ID<br>住所<br>企業名和 | 名(部局) 交通基:<br>2: | 盤部<br>2000000100000;<br>阿恩県静岡市変区<br>建設会社40 様 | 21<br>【追手町 |                |                     |           |     |            |             |        |     |          |             | 表示案(<br>全案件發     | ¥1-1<br>攻 1<br>1 ▶ |
| <ul> <li>除行了一&gt;表示</li> <li>簡易案件検索</li> </ul>            | 案件表示                      | 副順序 開札日付         |                                              | •          | 〕 异 順<br>〕 降 順 |                     |           |     |            |             |        | 最新  | i更新日®    | <b>時</b> 20 | 最新表<br>111.12.13 | 示<br>15:13         |
|                                                           |                           | 速案件情報            | 入礼方式                                         | — )<br>翌申請 | 2.黄争入<br>/参加表  | 札参加资料<br>明書/技術<br>料 | 各础<br>審查资 |     | 受领<br>提出走! | 괰쾽/<br>방맥리송 |        | 技術  | i提案書/    | 技術審査        | 资料               | 企業<br>プロパ          |
|                                                           | 番号                        | 案件名称             |                                              | 提出         | 再提出            | 受付票                 | 通知書       | 通知書 | 提出         | 再提出 9       | 受付票    | 提出  | 再提出      | 受付票         | 通知書              | 71                 |
|                                                           | 1<br>(O(                  | :次耐震強化工事<br>21館2 | 制限付き般競争<br>入礼                                | 表示         |                | 表示                  | 表示        | X   | 2          |             |        |     |          |             |                  | 変更                 |
|                                                           |                           |                  |                                              |            |                |                     |           |     |            |             |        |     |          |             | 表示案              | 件 1-1              |

③ 一般競争入札参加資格確認通知書の内容を確認後、[戻る]ボタンをクリックし案件一覧画面に戻る

| 図 9-20. 一般競争               | 入札参加資格確認通知書画面                  |             |                      |                  |             |            |
|----------------------------|--------------------------------|-------------|----------------------|------------------|-------------|------------|
| CALS/EC - Windows I        | Internet Explorer              |             |                      |                  |             |            |
| Shizuoka Prefecture<br>静岡県 |                                | 2011年1      | 2月20日 21時42分         | CALS/EC 電子入札システム |             | Ø          |
| 電子入札システム                   | 電子入札システム                       | <b>倹証機能</b> | 説明要求                 |                  | ヘルプ         |            |
|                            |                                |             |                      |                  | 平成23年12月20日 | <u>^</u>   |
| ○ 案件検索                     |                                | 一般競         | <b>争入札参加資格</b> 码     | 審認通知書            |             |            |
| <ul> <li>案件検索一覧</li> </ul> | A                              |             |                      | 静岡県 知事           |             |            |
| 0入村状況一覧                    | 企業10:2200000010<br>企業2年・建設会社40 | 1¥          |                      |                  |             |            |
| THEDINE SE                 | 正未冶桥: 建設去社40                   | 版本          |                      | 川勝平太             |             |            |
| ○ 登録者情報                    | 先に申請のあった下記の案                   | 件に係わる       | 競争参加資格について           | 、下記の通り確認したので、う   | 通知します。      |            |
| ○ 保存データ表示                  |                                |             |                      |                  |             |            |
|                            |                                |             | 記                    |                  |             |            |
| 2 簡易案件検索                   |                                |             |                      |                  |             |            |
|                            |                                | 公告日:平成:     | 23年12月12日            |                  |             |            |
|                            | 案                              | 牛番号: 2200   | 00000010030300201100 | 151-00           |             |            |
|                            | ٨١                             | 礼番号: 1234   | 5                    |                  |             | 2012 a     |
|                            | 案(                             | 牛名称: 第二     | 次耐震強化工事(〇〇館)         | )                |             |            |
|                            | 入札書受付開始                        | 治日時:平成:     | 23年12月13日 15時16分     |                  |             |            |
|                            | 入札書提出締                         | 切日時:平成:     | 23年12月13日 15時31分     |                  |             |            |
|                            | 内訳書開封予                         | 定日時:平成:     | 23年12月13日15時32分      |                  |             |            |
|                            | 間札予測                           | 定日時:平成      | 23年12月13日15時33分      |                  |             |            |
|                            | 一般競争入札参加資格(                    | の有無:有       |                      |                  |             |            |
|                            |                                | 条件:条件       |                      |                  |             |            |
|                            | F                              | 为訳書: 内訳     | 書を提出してください           | ٠                |             |            |
|                            | Ep.                            | ¥1          | 保存                   | <b>₹</b>         | 3           | ×          |
| ページが表示されました                |                                |             |                      | 😜 インターネット        |             | 🔍 100% 🔹 🔡 |

## 6. 入札書の提出

入札受付時間になりましたら、入札締切時間までの間に電子入札システムを起動し、下記の方法で入 札書の提出を行います。

辞退をされる場合は、「辞退届」欄の提出ボタンを利用します。辞退届の提出の操作手順は、684 ページを参照ください。

- ① 該当する案件が表示されるように検索条件を設定
- ② [入札状況一覧]ボタンをクリックし、入札状況一覧画面を表示

| 電子入札システム                                                   |   | 電子入札シス    | 17-ム 検証機能 説明要求                                                                                                    | ヘルプ                                                                                                    |
|------------------------------------------------------------|---|-----------|----------------------------------------------------------------------------------------------------|----------------------------------------------------------------------------------------------------|
| 案件検索                                                       |   |           | 案件検索                                                                                                    | 1                                                                                                    |
| 入札状況一覧                                                     | 2 | 部局        | 交通基盤部                                                                                                    | <b>v</b>                                                                                                    |
| <ul> <li>登録者情報</li> <li>保存データ表示</li> <li>節易案件検索</li> </ul> |   | 課係、事務所    | ▼全て<br>下田土木事務所<br>溶連土木事務所<br>溶連土木事務所<br>富士土木事務所<br>諸綱土木事務所<br>島田土木事務所<br>島田土木事務所<br>島田土木事務所<br>(旧)御前崎土木事務所<br>袋井土木事務所 |                                                                                                    |
|                                                            |   |           | 工事                                                                                                    | 委託                                                                                                    |
|                                                            |   | 入札方式      | 「全て」           一               ・             ・                                                                        | <ul> <li>▼全て</li> <li>一般競争入札</li> <li>制限付き一般競争入札</li> <li>事後審査型→般競争入札</li> <li>事後審査型制限付き一般競争入札</li> <li>公募型指名競争入札</li> <li>公募型打ロボーザル方式</li> <li>指名型ブロボーザル方式</li> <li>描名型ブロボーザル方式</li> <li>随意契約</li> <li>一般競争入札(直接入札型)</li> <li>(公募型競争入札)</li> </ul> |
|                                                            |   | 工事種別/委託種別 | 土木一式工事<br>建築一式工事<br>大工工事<br>左官工事 ✓                                                                                    | 測量<br>建設コンサルタント<br>建築<br>地質調査 ✓                                                                                                    |
|                                                            |   | 案件状態      | 全て 結果登録済の案件を表示しない場合はチェ                                                                                                | ▼<br>ックしてください                                                                                                    |
|                                                            |   | 検索日付      | 指定しない<br>ア から<br>ア まで                                                                                                 |                                                                                                    |
|                                                            |   | 案件番号      | <ul> <li>案件番号の</li> </ul>                                                                                             | みの場合はチェックしてください                                                                                                    |
|                                                            |   | 入札番号      |                                                                                                    |                                                                                                    |
|                                                            |   | 案件名称      |                                                                                                    |                                                                                                    |
|                                                            |   | 表示件数      | 10 🖌 件                                                                                                    |                                                                                                    |
|                                                            |   | 案件表示顺序    | 開札日付<br>● 降順                                                                                                    |                                                                                                    |
|                                                            |   |           |                                                                                                    |                                                                                                    |

③ 入札状況一覧画面で、該当案件の「入札/再入札/見積」欄の [入札書提出]ボタンをクリック

注意!! [入札書提出]ボタンは、入札受付時間前及び入札受付時間終了後には表示されませんの で、ご注意ください。

| 図9-22. 入札状況·                                                                                                    | 2一覧画面                                                                                                    |                       |
|----------------------------------------------------------------------------------------------------|----------------------------------------------------------------------------------------------------|-----------------------|
| 🖉 CALS/EC - Windows I                                                                                                    | Internet Explorer                                                                                                    |                       |
| Shizuoka Prefecture<br>静岡県                                                                                                    | 2011年12月13日 15時16分 CALS/EC 電子入札システム                                                                                                    | Ø                     |
| 電子入札システム                                                                                                    | 電子入札システム 検証機能 説明要求                                                                                                    | ヘルプ                   |
| ◎ 案件検索                                                                                                    | 入札状況一覧                                                                                                    |                       |
| <ul> <li>         ・ 案件検索一覧         ・         ・         へれ状況一覧         ・         へれ状況一覧         ・         ・         ・</li></ul> | 企業ID 220000010000021<br>企業名称 建設会社40 様                                                                                                    | 表示案件 1-1<br>全案件数  1   |
| ○ 登録者情報                                                                                                    |                                                                                                    | <b>I</b>              |
| <ul> <li>保存データ表示</li> <li>簡易変件検索</li> </ul>                                                                                    | 案件表示順序 開札日付 ○ 昇順<br>④ 降順                                                                                                    | 最新表示                  |
|                                                                                                    | 最新更新日時                                                                                                    | 2011.12.13 15:16      |
|                                                                                                    | 番         文化         入化         入化         連編         支化         事後事査         交付素/通知書         ブ           号         文件名存         入札方式         月後         建速幅         支先編         支付属         支付素/         ブ           日         1         月後         建         支付属         支付属         一覧         ブ           日         1         1         1         1         1         1         1         1         1         1         1         1         1         1         1         1         1         1         1         1         1         1         1         1         1         1         1         1         1         1         1         1         1         1         1         1         1         1         1         1         1         1         1         1         1         1         1         1         1         1         1         1         1         1         1         1         1         1         1         1         1         1         1         1         1         1         1         1         1         1         1         1         1         1         1 | 企業<br>オロパ 捕要 状況<br>テイ |
|                                                                                                    | 1 第二次附套强化工事(OOB) 入札 人名普提西 提出                                                                                                    |                       |
|                                                                                                    |                                                                                                    | 表示案件 1-1<br>全案件数 1    |
|                                                                                                    |                                                                                                    | <b>d</b> 1 🕨          |
|                                                                                                    |                                                                                                    |                       |
|                                                                                                    |                                                                                                    |                       |
|                                                                                                    |                                                                                                    |                       |
|                                                                                                    |                                                                                                    |                       |
|                                                                                                    |                                                                                                    |                       |
|                                                                                                    |                                                                                                    |                       |
|                                                                                                    |                                                                                                    |                       |
|                                                                                                    | 🔳 🕢 🕹 ግንያ-ጽット                                                                                                    | 🛛 📲 🔹 100% 🔹 💡        |

④ 入札書の入力欄に入札金額(税抜き)を入力(図 9-23 参照)

## **One Point (入札金額を入力する時・・・)** 入札金額の入力欄の右に表示欄があります。入札金額は、後で訂正できません。桁の間違 い等の無いよう入札金額を入力する時は、表示欄で金額を確認しながら、入力しましょう。

⑤ 電子くじを採用している案件では、入札書にくじ番号の入力欄が表示されるので、3桁の数字(001~999)を入力(図 9-23 参照)

#### One Point (電子くじ用の番号について)

電子くじは、入札書に入力した3桁の数字と入札書の提出時刻、提出順により当選者を 決定するものです。くじの抽選方法については、電子入札ポータルサイトでご確認くださ い。 ⑥ 内訳書欄がある場合は、内訳書を下記の方法で添付⑥-1. [参照] ボタンをクリック

#### 注意!! (内訳書添付の注意)

内訳書のファイルを添付する時は、調達機関の運用基準を守って添付してください。 添付ファイルは、必ず最新版のウィルス定義ファイルを適用したウィルス駆除ソフトを 用いて、ウィルス感染のチェックを行い、ウィルス感染していないことを必ず確認の上、 添付してください。

添付ファイルのサイズは、3MB以内です。

#### 注意!! (添付ファイル無害化)

添付ファイルを提出するとファイルが無害化され、Excelのマクロなどは削除されます。 添付ファイルとして使用できる条件がありますので「P713 第17章\_電子入札の補足 9. 添付ファイル無害化」を参照ください。

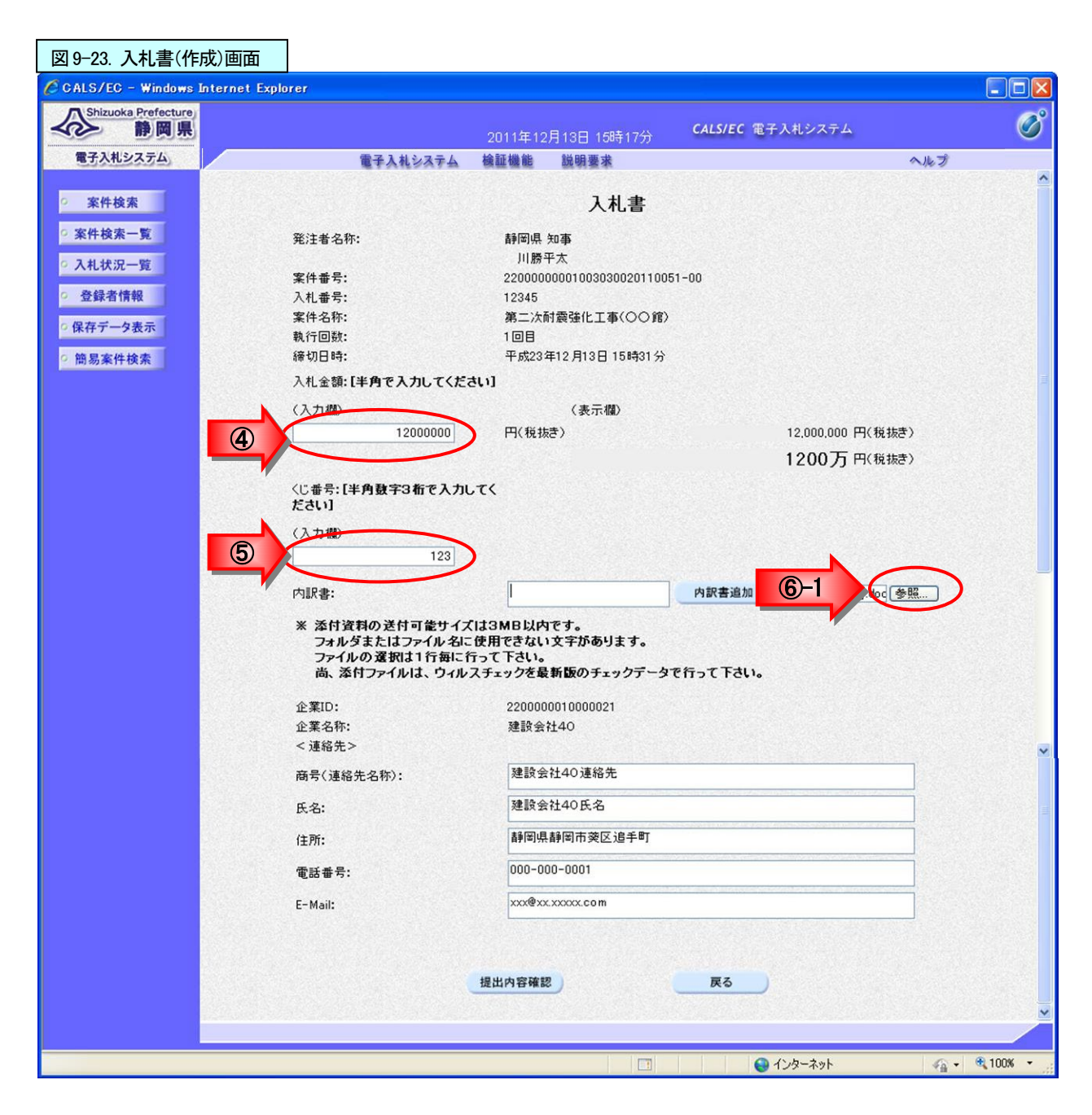

⑥-2. 内訳書のファイルを指定⑥-3. [開く]ボタンをクリック

| 図 9-24. ファイ                                                          | イルの選択画                                                                                                    | 面                         |                    |                        |     |
|----------------------------------------------------------------------|----------------------------------------------------------------------------------------------------|---------------------------|--------------------|------------------------|-----|
| アップロードするファ・                                                          | イルの選択                                                                                                    |                           |                    | ? 🛛                    |     |
| ファイルの場所Ф:<br>最近使ったファイル<br>デスクトップ<br>マイドキュメント<br>マイコンピュータ<br>マイネットワーク | CWJ<br>一般競争入札は<br>一般競争入札は<br>一般競争入札は<br>一般競争入札。<br>一般競争入札。<br>一般競争入札。<br>一般競争入札。<br>一般競争入札。<br>一般競争入札。<br>一般競争入札。<br>一般競争入札。<br>一般競争入札。<br>一般競争入札。<br>一、<br>一、<br>一、<br>一、<br>一、<br>一、<br>教師<br>本<br>、<br>本<br>、<br>本<br>、<br>、<br>、<br>、<br>、<br>、<br>、<br>、<br>、<br>、<br>、<br>、<br>、 | oc<br>如道格確認申讀書.doc<br>oc  | ° ⊡•<br><b>©-2</b> |                        |     |
|                                                                      | ファイル名(N):<br>ファイルの種類(T):                                                                                                    | 内訳書.doc<br>すべてのファイル (***) |                    | 駅(( <u>0</u> )<br>やンセル | 6-3 |

⑥-4.入札書画面の内訳書欄の右のボックスで添付したいファイル名を確認

⑥-5. [内訳書追加]ボタンをクリック

| (入力欄)                                             | 123                                                                               | 6-5 6-4             |
|---------------------------------------------------|-----------------------------------------------------------------------------------|---------------------|
| 内訳書:                                              | 内訳書追加                                                                             | ■ C:¥CWJ¥内訳書.doc 多照 |
| ※ 添付資料の送付可<br>フォルダまたはファ<br>ファイルの選択は1<br>尚、添付ファイルは | 能サイズは3MB以内です。<br>イル名に使用できない文字があります。<br>行毎に行って下さい。<br>、ウィルスチェックを最新版のチェックテータで行って下さし | 10                  |
| 企業ID:                                             | 2200000010000021                                                                  |                     |
| 企業名称:                                             | 建設会社40                                                                            |                     |
| く道紋失い                                             |                                                                                   |                     |

⑥-6. 左のボックスに添付ファイル名が表示されたかを確認

⑦ 連絡先を確認

## One Point (連絡先の変更)

連絡先には「利用者登録」であらかじめ登録済みの情報が表示されます。今回の案件の連絡先を変更したい場合は修正をします。

⑧ [提出内容確認]ボタンをクリックし、入札書の確認画面を表示

| ○ 登録者情報       ○ 保存データ表示       ○ 簡易案件検索 | <ul> <li>(入力礎)</li> <li>123</li> <li>内訳書:</li> <li>※ 添付資料の送付可能サ-<br/>フォルダまたはファイル考<br/>ファイルの変取は1行毎<br/>尚、添付ファイルは、ウィ</li> </ul> | -6 C:¥CWJ¥内訳書doc 内訳書追加 C:¥CWJ¥内訳書doc 参照<br>インパは3MB以内です。<br>品に使用できない文字があります。<br>に行って下さい。<br>イルスチェックを最新版のチェックテータで行って下さい。 |
|----------------------------------------|----------------------------------------------------------------------------------------------------|----------------------------------------------------------------------------------------------------|
|                                        | 企業ID:                                                                                                    | 2200000010000021                                                                                                    |
|                                        | 企業名称:<br>< 連絡先>                                                                                                    | 建設会社40                                                                                                    |
|                                        | 商号(連絡先名称):                                                                                                    | 建設会社40連絡先                                                                                                    |
|                                        | 氏名:                                                                                                    | 建設会社40氏名                                                                                                    |
|                                        | 住所:                                                                                                    | 静岡県静岡市葵区追手町                                                                                                    |
|                                        | 電話番号:                                                                                                    | 000-000-0001                                                                                                    |
|                                        | E-Mail:                                                                                                    | xxx@xx.xxxxx.com                                                                                                    |
|                                        |                                                                                                    |                                                                                                    |

- ⑨ 入札書の確認画面で、入札書を確認
- ⑩ [印刷]ボタンをクリックし、印刷用画面を表示

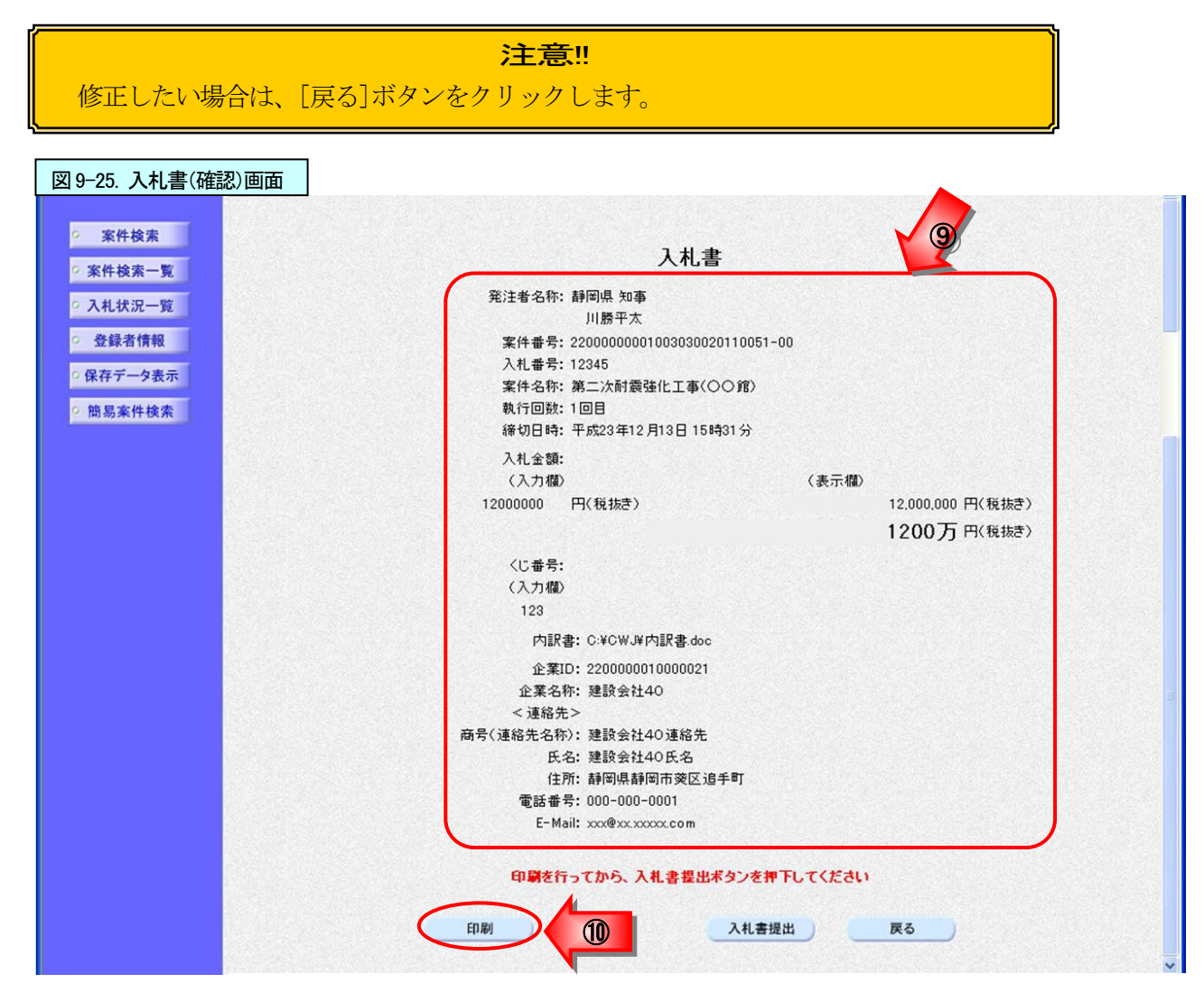

① 印刷画面を右クリック、現れたメニューから印刷をクリックし、入札書を印刷
 ② 入札書の印刷用画面の (閉じる) ボタンをクリックし、印刷画面を閉じる

| 図 9-26. 入札                                                                             | 書(印刷用)画面                                                                                                    |                                                                                                    |                                                                                                    |
|----------------------------------------------------------------------------------------|----------------------------------------------------------------------------------------------------|----------------------------------------------------------------------------------------------------|----------------------------------------------------------------------------------------------------|
| <ul> <li>▲ お気に入り (金) を</li> <li>● (二) (金) (金) (金) (金) (金) (金) (金) (金) (金) (金</li></ul> | Web 2542 キャラリー・         参おすすめサイト・           Alt+左矢印<br>Alt+右方向キー           螺に更新         Ctrl+R           プで保存         Ctrl+S           アイスに注信         >           か上げる         Ctrl+Shift+U           レクションに追加         >           ース表示         Ctrl+U | たんまでは、     たいでは、     たいでは、 | ▲・ ■・ ■・ ペープ (ビーフォィ@・ ツール ())<br>注意:!!<br>入札書は、入札金額等を暗号化<br>して送信する為、提出後は入札金<br>額の確認ができなくなります。<br>ここで入札書を印刷しましょう。 |

13 入札書の確認画面で入札内容をもう一度確認し、[入札書提出]ボタンをクリック

| 図 9-27. 入札書(確認)画面                                                                                              |                                         |                               |               |                |            |
|----------------------------------------------------------------------------------------------------|-----------------------------------------|-------------------------------|---------------|----------------|------------|
|                                                                                                    |                                         |                               |               |                |            |
|                                                                                                    |                                         | +                             |               |                | 1922       |
| ○ 案件検索                                                                                                    |                                         | 人札書                           |               |                |            |
| ◎ 案件検索一覧                                                                                                    | 発注者名称: 青                                | 靜岡県 知事                        |               |                |            |
| ○ 入札状況一覧                                                                                                    |                                         | 川勝平太                          |               |                | 53         |
| 20 473 dx 487 471                                                                                              | 案件番号:2                                  | 22000000001003030020110051-00 |               |                |            |
| 2 登録省情報                                                                                                    | 入札番号: 1                                 | 2345                          |               |                |            |
| ○ 保存データ表示                                                                                                    | 案件名称: 3<br>執 (2回数-1                     | 第二次耐震速化上争(○○耳)                |               |                | 3          |
| 2. 施日安州 快办                                                                                                    | 秋17回数。<br>海切口時· 5                       | 四日<br>平成23年12月13日 15時31公      |               |                |            |
| 0 同勿来计快承                                                                                                    | 1 +1                                    |                               |               |                |            |
|                                                                                                    | (入力欄)                                   |                               | (表示)()        |                | 8          |
|                                                                                                    | 12000000 F                              | 円(税抜き)                        | ( 3()) ( 1)() | 12000000円(税抜き) |            |
|                                                                                                    |                                         |                               |               | 1200万円(指共書)    |            |
|                                                                                                    |                                         |                               |               | 1200/1 10000   |            |
|                                                                                                    | <じ番号:                                   |                               |               |                |            |
|                                                                                                    | (入力欄)                                   |                               |               |                |            |
|                                                                                                    | 123                                     |                               |               |                |            |
|                                                                                                    | 内訳書:                                    | : C:¥CWJ¥内訳書.doc              |               |                |            |
|                                                                                                    | 企業ID:                                   | : 2200000010000021            |               |                |            |
|                                                                                                    | 企業名称:                                   | :建設会社40                       |               |                | 8 <b>a</b> |
|                                                                                                    | < 連絡先>                                  | >                             |               |                |            |
|                                                                                                    | 間方(連絡光名称):<br>エマ                        | : 建設会社40連絡先<br>・ 建設会社40年名     |               |                |            |
|                                                                                                    | 住所:                                     | :静岡県静岡市姿区追手町                  |               |                |            |
|                                                                                                    | 電話番号:                                   | : 000-000-0001                |               |                | 9          |
|                                                                                                    | E-Mail:                                 | : xxx@xx.xxxxx.com            |               |                |            |
| la de la companya de la companya de la companya de la companya de la companya de la companya de la companya de |                                         |                               |               |                |            |
|                                                                                                    | 印刷を行っ                                   | ってから、入札書提出ボタンを押下し             | てください         |                |            |
|                                                                                                    |                                         |                               |               |                |            |
|                                                                                                    | ( 百) ( 百) ( 百) ( 百) ( 百) ( 百) ( 百) ( 百) | 13 入札書提出                      |               | 戻る             |            |
|                                                                                                    |                                         |                               |               |                |            |

(4) 入札書提出確認ダイアログボックスが表示されるので、提出してよければ、[OK]ボタンをクリックし、入札書を提出

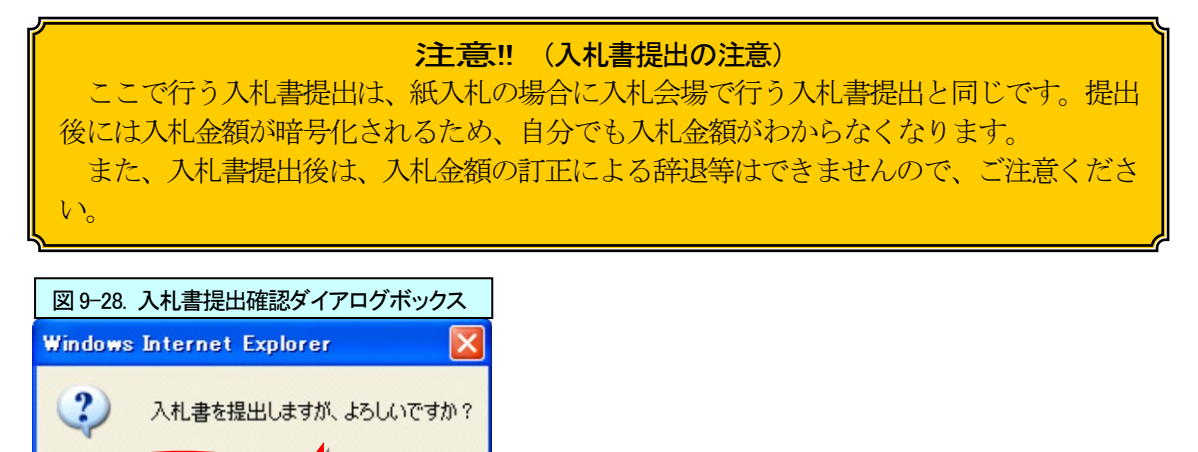

OK

14

15 入札書受信確認通知が表示されたら、[印刷]ボタンをクリックし、印刷用画面を表示

注意!! この通知書は、入札書の送信が正常に行われた証拠の書類となります。 後でこの画面を表示することはできないため、この時点で印刷しておきましょう。

| 図 9-29. 入札書受信確認通知画面                 |            |                         |                         |     |
|-------------------------------------|------------|-------------------------|-------------------------|-----|
| CALS/EC - Windows Internet Explorer |            |                         |                         |     |
| Shizuoka Prefecture<br>静岡県          |            | 011年12月13日 15時19分       | CALS/EC 電子入札システム        | Ø   |
| 電子入札システム                            | 電子入札システム   | 検証機能 説明要求               |                         | へルプ |
| ○ 案件検索                              |            | 入札書受信確認                 | 通知                      |     |
| ② 案件検索一覧                            |            | 入札書は下記の内容で正常に送          | 信されました。                 |     |
| 。入札状況一覧                             | 発注者名称:     | 静岡県:<br>川勝 <sup>∞</sup> | 知 <b>事</b><br>呼太        |     |
| ○ 登録者情報                             | 案件番号:      | 2200000                 | 00001003030020110051-00 |     |
|                                     | 入札番号:      | 12345                   |                         |     |
| の味存ナータ表示                            | 案件名称:      | 第二次而                    | 震強化工事(○○館)              |     |
| ◎ 簡易案件検索                            | 執行回数:      | 1 08                    |                         |     |
|                                     | 締切日時:      | 平成233                   | F12月13日 15時31分          |     |
|                                     | 企業ID:      | 2200000                 | 1010000021              |     |
|                                     | 企業名称:      | 建設会社                    | ±40                     |     |
|                                     | <連絡先>      |                         |                         |     |
|                                     | 商号(連絡先名称): | 建設会社                    | ±40連絡先                  |     |
|                                     | 氏名:        | 建設会社                    | ±40氏名                   |     |
|                                     | 住所:        | 静岡県青                    | 爭圖市葵区追手町                |     |
|                                     | 電話番号:      | 000-000                 | 0-0001                  |     |
|                                     | E-Mail:    | xxx@xx.>                | xxxxx.com               |     |
|                                     | 受信日時:      | 平成233                   | F12月13日 15時19分          |     |
|                                     | 印刷         | 行ってから、入札状況一覧ボタ<br>入札書保存 | ンを押下してください<br>入札状況一覧    |     |

10 印刷画面を右クリック、現れたメニューから印刷をクリックし、入札書受信確認通知を印刷
 10 受信確認通知の印刷画面の(閉じる)ボタンをクリックし、印刷画面を閉じる

| ほえり 🌼 🔊 Web スライス キャラリー・ 🍘 おすすめサイト・                                                                                                    | 1 th • 6                                                                                                    | ] - □ ♣ • ページ®・ セーフテ                                                                                                   | 10 · y-10 · 07                                     |
|----------------------------------------------------------------------------------------------------|----------------------------------------------------------------------------------------------------|----------------------------------------------------------------------------------------------------|----------------------------------------------------|
| ۸۸.                                                                                                    | 入札書受信確認通知<br>謝す記の内容で正常に送信されました。                                                                                                    |                                                                                                    |                                                    |
| <ul> <li>発注者名称:</li> <li>案件番号:</li> <li>入札番号:</li> <li>案件名称:</li> <li>執行回数:</li> <li>確切日時:</li> <li>企業ID:</li> <li>企業名称:</li> <li>代表者氏名:</li> <li>《連絡先&gt;</li> <li>高号(連絡先名称):</li> <li>氏名:</li> </ul> | 解回機 知事<br>川勝平太<br>2200000000103030020110051-00<br>12345<br>第二次耐酸球化工事(○○館)<br>1 回目<br>平成23年12月13日 15時31分<br>22000001000021<br>建設会社40<br>建設会社40<br>建設会社40 | <ul> <li>← 戻る</li> <li>→ 進む</li> <li>ご 最新の情報に更新</li> <li>② 名前を付けて保存</li> <li>□ 印刷</li> <li>■ ステイルをデバイスにキャスト</li> </ul> | Alt+左矢印<br>Alt+右方向キー<br>Ctrl+R<br>Ctrl+S<br>Ctrl+P |
| 住所:<br>電話番号:<br>E-Mail:<br>受信日時:                                                                                                    | 新聞周報新聞市委区道手町<br>000-000-0001<br>xxx9@xxxxxxxxxxxxxxxxxxx<br>xxxxxxxxxxxxx                                                                               | ・ジモデバイスに送信           音声で読み上げる           (日 ベージをコレクションに追加           (日 ベージのソース表示                                        | Ctrl+Shift+U                                       |

⑧ [入札状況一覧]ボタンをクリックし、入札状況一覧画面を表示

| 図 9-31. 入札書受信確認通知画面                   |            |           |            |                         |                  |
|---------------------------------------|------------|-----------|------------|-------------------------|------------------|
| C CALS/EC - Windows Internet Explorer |            |           |            |                         |                  |
| Shizuoka Prefecture<br>静岡県            |            | 2011年12月1 | 3日 158年21分 | CALS/EC 電子入札システム        | Ø                |
| 電子入札システム。                             | 電子入札システム   | 検証機能      | 説明要求       |                         | ヘルプ              |
| 2 案件校案                                |            | 入林        | し書受信確認     | 通知                      |                  |
| ② 案件検索一覧                              |            | 入札書は下日    | この内容で正常に達  | 信されました。                 |                  |
| 2 入札状況一覧                              | 発注者名称:     |           | 静图県<br>川橋  | 知事<br>平太                |                  |
| 登録者情報                                 | 案件番号:      |           | 2200000    | 00001003030020110051-00 |                  |
| 保存データ表示                               | 入礼善号:      |           | 12345      |                         | A STATE STATES   |
| 18HT 7 - 2440                         | 案件名称:      |           | 第二次而       | 討義強化工事(〇〇館)             |                  |
| 9 簡易案件検索                              | 執行回数:      |           | 1 08       |                         |                  |
|                                       | 締切日時:      |           | 平成233      | 年12月13日 15時31分          | See Street       |
|                                       | 企業ID:      |           | 2200000    | 0010000022              | CHEROSCER STREET |
|                                       | 企業名称:      |           | 建設会社       | 150                     | 120101000        |
|                                       | <連絡先>      |           |            |                         |                  |
|                                       | 商号(連絡先名称): |           | 建設会社       | 150連絡先                  |                  |
|                                       | 氏名:        |           | 建設会社       | 150連絡先氏名                |                  |
|                                       | 住所:        |           | 静图県都       | 静图市英区追手町                | or a set state   |
|                                       | 電話番号:      |           | 000-000    | 0-0001                  |                  |
|                                       | E-Mail:    |           | X00@X0X.   | xxxxxx com              |                  |
|                                       | 受信日時:      |           | 平成233      | 年12月13日 15時21分          |                  |
|                                       | हिए म्ह्रा | を行ってから、   | 入札状況一覧ボタ   | ロンを押下してください<br>入札状況一覧   |                  |

19 入札状況一覧画面で、「入札/再入札/見積」欄の[入札書提出]ボタンが無くなっているかを確認

| A Shizuoka Prefecture<br>静岡県                              |              |                      | 2011                                   | 年12月13日           | 15時24分 |           | CALS/EC      | 電子入札         | システム          |                 |                         | (                          |
|-----------------------------------------------------------|--------------|----------------------|----------------------------------------|-------------------|--------|-----------|--------------|--------------|---------------|-----------------|-------------------------|----------------------------|
| 電子入札システム                                                  |              | 電子入林                 | レシステム 検討                               | 正機能 説             | 明要求    |           |              |              |               |                 | へルブ                     | r                          |
| ※件検索                                                      |              |                      |                                        | 入材                | し状況    | 一覧        |              |              |               |                 |                         |                            |
| <ul> <li>家件検索一覧</li> <li>入札状況一覧</li> <li>登録者情報</li> </ul> | 企業ID<br>企業名称 | 220000001(<br>建設会社40 | )000021<br>)様                          |                   |        |           |              |              |               |                 | 表示案<br>全案件              | 件 1-1<br>数 1<br>1 <b>)</b> |
| 保存データ表示<br>簡易案件検索                                         | 案件表示顺序       | 開札日付                 | <ul> <li>✓ 月)</li> <li>④ 降)</li> </ul> | lā<br>Vā          |        |           |              |              | 最新更新日         | 時 21            | <b>最新</b> 者<br>D11.12.1 | <mark>表示</mark><br>3 15:2  |
|                                                           | 8<br>5       | 案件名称                 | 入礼方式                                   | 入礼/<br>再入礼/<br>見積 | 非退居    | 资格<br>责失届 | 事後審査<br>资料提出 | 事後事査<br>資料一覧 | 受付票/通知書<br>一覧 | 企業<br>プロパ<br>ティ | 摘要                      | X3                         |
|                                                           | 1 第二次耐       | 震強化工事(00館)           | 制限付き一般競争<br>入札                         | $\Box$            | )      | 提出        |              |              | 表示未参照有り       | 変更              |                         | 表示                         |

#### 注意!! (資格喪失の届出)

電子入札の場合、入札書の提出は基本的に開札日の前々日と前日となります。 資格喪失届の提出は、技術者の経験等が入札の条件となっている案件において、入札書 提出後に当該技術者を確保できなくなった場合や指名停止等、入札参加資格を失った場合 に提出を行うものです。

入札書の提出後にボタンが表示されますので、必要な場合は提出を行ってください。 資格喪失の届出の操作方法は、690ページを参照ください。

## 7. 入札書受付票の受理

入札書受付票は、提出した入札書を発注機関が受け付けた場合に発行されます。

発注機関より入札書受付票が発行されるとメールで入札書受付票が到着した旨のお知らせが届きます。

このメールが確認できましたら、電子入札システムを起動し、下記の方法で入札書受付票を受理します。

① 該当する案件が表示される入札状況一覧画面を表示(339~344、356ページを参照)

**One Point (入札状況一覧画面の最新表示)** 入札状況一覧画面を最新表示にしたい時は、画面右上にある[最新表示]ボタンをクリッ クします。

②「受付票/通知書一覧」欄が「未参照有り」になっていることを確認し、[表示]ボタンをクリックし、 入札状況通知書一覧画面を表示

| 図 9-33. 入札状況一覧画面                                                       |                               |                |            |                        |               |                              |
|------------------------------------------------------------------------|-------------------------------|----------------|------------|------------------------|---------------|------------------------------|
| CALS/EC - Windows Internet Explore                                     | r                             |                |            |                        |               |                              |
| Shizuoka Prefecture<br>静岡県                                             |                               | 2011年12月13日    | 15時24分     | CALS/EC 電子入札           | システム          | Ø                            |
| 電子入札システム                                                               | 電子入札システム                      | 検証機能           | 説明要求       |                        |               | ヘルプ                          |
| ○ 案件検索                                                                 |                               | 入林             | L状況一覧      |                        |               |                              |
| <ul> <li>家件検索一覧</li> <li>入札状況一覧</li> <li>企業ID</li> <li>企業名称</li> </ul> | 2200000010000021<br>建設会社40 様  |                |            |                        |               | 表示案件 1-1<br>全案件数 1           |
| <ul> <li>○ 保存データ表示<br/>○ 簡易案件検索     </li> </ul>                        | 開札日付 🔍 🤆                      | 〕 昇 順<br>〕 降 順 |            |                        | 무패프파미         | 最新表示                         |
|                                                                        |                               | 2.117          |            |                        | <b>取新更新日</b>  | 合立                           |
| 8<br>5                                                                 | 案件名称 入礼方式                     | : 再入扎/<br>見積   | 游退届<br>赛头届 | 事後審査 事後審査<br>资料提出 资料一覧 | 受付票/通知書<br>一覧 | プロパ 摘要 状況<br>テイ              |
| 1 第二次耐震                                                                | <u>融化工事(〇〇館)</u> 制限付き一般<br>入札 | 競争             | 提出         |                        | 表示<br>未参照有归   | <b>変更</b> 表示                 |
|                                                                        |                               |                |            |                        | 1             | 2 表示案件 1-1<br>条件数 1<br>④ 1 ● |

③ 入札書受付票の「通知書確認」欄が「未参照」になっていることを確認し、「通知書表示」欄の[表示] ボタンをクリックし、入札書受付票画面を表示

| 図 9-34. 入札状況通知書            | 書一覧画面      |          |                    |              |        |       |                |
|----------------------------|------------|----------|--------------------|--------------|--------|-------|----------------|
| CALS/EC - Windows Internet | t Explorer |          |                    |              |        | E     |                |
| Shizuoka Prefecture<br>静岡県 |            |          | 2011年12月13日 15時24分 | CALS/EC 電子   | 入札システム |       | Ø              |
| 電子入札システム                   |            | 電子入札システム | 検証機能 説明要求          |              |        | ヘルプ   | Lorenza de las |
| ◎ 案件検索                     |            |          | 入札状況通知書            | 書一覧          |        |       |                |
| 9 案件検索一覧                   | 教行回致       | 通知書名     | 通知書列               | 行日村          | 通知書表示  | 通知書確認 |                |
| • 入札状況一覧                   | 1          | 入札書受付票   | 平成23年12月13         | 日 (火) 15時20分 | 表示     | 未参照   |                |
| ○ 登録者情報                    |            |          |                    |              |        | K I   |                |
| ○ 保存データ表示                  |            |          | 戻る                 |              | ~      | 3     |                |
| ○ 簡易案件検索                   |            |          |                    |              |        |       |                |

④ 入札書受付票の内容を確認後、[戻る]ボタンをクリックし、入札状況一覧画面に戻る

| One Point ([印刷]ボタン)                      |
|------------------------------------------|
| [印刷]ボタンをクリックすることで、受付票の印刷用のウィンドウを表示することがで |
| きます。(操作方法は、709ページを参照。)                   |

| 図 9-35. 入札書受付票画面                    |                                                    |            |
|-------------------------------------|----------------------------------------------------|------------|
| 🖉 CALS/EC – Windows Internet Explor | er                                                 |            |
| Shizuoka Prefecture<br>静岡県          | 2011年12月13日 15時24分<br>CALS/EC 電子入札システム             | Ø          |
| 電子入札システム                            | 電子入札システム 検証機能 説明要求                                 | ヘルプ        |
| ○ 案件検索                              | 平成23年12月                                           | 13日        |
| ○ 案件検索一覧                            | 企業ID: 220000010000021 静岡県 9                        | 回事         |
| <ul> <li>入札状況一覧</li> </ul>          | 企業名称:建設会社40 様 川勝平太                                 |            |
| <ul> <li>登録者情報</li> </ul>           | 入札書受付票                                             |            |
| ○ 保存データ表示                           |                                                    |            |
| > 簡易案件検索                            | 下記のとおり入札書を受領しました。                                  |            |
|                                     |                                                    |            |
|                                     | 58                                                 |            |
|                                     |                                                    |            |
|                                     |                                                    |            |
|                                     | 案件番号: 2200000001003030020110051-00<br>入札 番号: 12345 |            |
|                                     | 案件名称:第二次耐震強化工事(〇〇館)                                |            |
|                                     | 入札執行回数: 1回目                                        |            |
|                                     | 受付日時: 平成23年12月13日 15時19分30秒                        |            |
|                                     | $\sim$                                             |            |
|                                     | 印刷 保存 戻る                                           |            |
|                                     |                                                    | 7          |
|                                     |                                                    |            |
|                                     |                                                    |            |
|                                     |                                                    |            |
| ページが表示されました                         | □                                                  | • • 100% • |
|                                     |                                                    |            |

⑤ 入札書受付票の「通知書確認」欄が「参照済」になっていることを確認し、[戻る]ボタンをクリックし、入札状況一覧画面に戻る

| 図 9-36. 入札状況通知              | 書一覧画面      |          |                  |             |         |     |    |
|-----------------------------|------------|----------|------------------|-------------|---------|-----|----|
| 🖉 CALS/EC - Windows Interne | t Explorer |          |                  |             |         |     |    |
| Shizuoka Prefecture<br>静岡県  |            |          | 11年12月13日 15時25分 | CALS/EC 電   | 子入札システム |     | Q  |
| 電子入札システム                    |            | 電子入札システム | 会証機能 説明要求        |             |         | ~   | トプ |
| <ul> <li>案件検索</li> </ul>    |            |          | 入札状況通知書          | 一覧          |         |     |    |
| <ul> <li>家件検索一覧</li> </ul>  | 教行回致       | 通知書名     | <b>通知書発</b> 行    | 通知書発行日付 通知書 |         |     |    |
| ○ 入札状況一覧                    | 1          | 入札書受付票   | 平成23年12月13日      | (火)15時20分   | 表示      | 参照済 |    |
| ○ 登録者情報                     |            |          |                  |             |         |     |    |
| ○保存データ表示                    |            |          | 戻る               | 2           |         |     |    |
|                             |            |          |                  | 5           |         |     |    |
|                             |            |          | <b>V</b>         |             |         |     |    |

⑥ 「受付票/通知書一覧」欄の「未参照有り」が無くなっていることを確認

| 図 9-37. 入札状況-                                             | -覧画面                 |                                          |                                       |                         |                         |                              |
|-----------------------------------------------------------|----------------------|------------------------------------------|---------------------------------------|-------------------------|-------------------------|------------------------------|
| CALS/EC - Windows Int                                     | ternet Explorer      |                                          |                                       |                         |                         |                              |
| Shizuoka Prefecture                                       |                      |                                          | 年12月13日 15時25分                        | CALS/EC                 | 電子入札システム                | Ø                            |
| 電子入札システム                                                  | 1                    | 子入札システム 検証                               | [機能 説明要求                              |                         |                         | ヘルプ                          |
| ○ 案件検索                                                    |                      |                                          | 入札状況                                  | 一覧                      |                         |                              |
| <ul> <li>家件検索一覧</li> <li>入札状況一覧</li> <li>登録者情報</li> </ul> | 企業ID 2200<br>企業名称 建設 | 000010000021<br>会社40 様                   |                                       |                         |                         | 表示案件 1-1<br>全案件数  1<br>④ 1 ) |
| <ul> <li>保存データ表示</li> <li>簡易案件検索</li> </ul>               | 案件表示順序 開札日付          | <ul> <li>○ 昇 川</li> <li>● 降 川</li> </ul> | A A A A A A A A A A A A A A A A A A A |                         |                         | 最新表示                         |
|                                                           |                      |                                          |                                       |                         | 最新更新日                   | 時 2011.12.13 15:25           |
|                                                           | 番 案件名件<br>号          | 入礼方式                                     | 入札/<br>再入札/ 养退届<br>見获                 | 资格 事後審査 ≩<br>表失届 资料提出 5 | 事後審査 受付票/通知書<br>资料一覧 一覧 | 企業<br>プロパ 捕要 状況<br>ティ        |
|                                                           | 1 第二次耐震強化工事(〇        | (1) 制限付き一般競争<br>入札                       |                                       | 提出                      | 表示                      | 変更表示                         |
|                                                           |                      |                                          |                                       | · · · · ·               | 6                       | 表示案件 1-1<br>全案件数 1           |
|                                                           |                      |                                          |                                       |                         |                         | 1 b                          |
|                                                           |                      |                                          |                                       |                         |                         |                              |
|                                                           |                      |                                          |                                       |                         |                         |                              |
|                                                           |                      |                                          |                                       |                         |                         |                              |
|                                                           |                      |                                          |                                       |                         |                         |                              |
|                                                           |                      |                                          |                                       |                         |                         |                              |
|                                                           |                      |                                          |                                       |                         |                         |                              |
|                                                           |                      |                                          |                                       |                         |                         |                              |
| ページが表示されました                                               |                      |                                          |                                       |                         | 😜 インターネット               | 🐴 • 🔍 100% • 🚲               |

## 8. 入札締切通知書の受理

入札締切通知書は、入札締切時に発注機関が発行します。

発注機関より入札締切通知書が発行されるとメールで入札締切通知書が到着した旨のお知らせが届きます。

このメールが確認できましたら、電子入札システムを起動し、下記の方法で入札締切通知書を受理します。

① 該当する案件が表示される入札状況一覧画面を表示(339~344、356ページを参照)

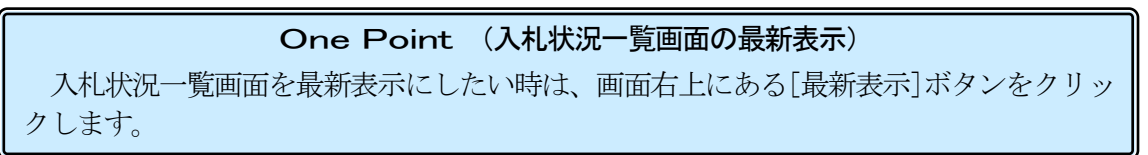

②「受付票/通知書一覧」欄が「未参照有り」になっていることを確認し、[表示]ボタンをクリックし、 入札状況通知書一覧画面を表示

| 図 9-38. 入札状況                                | 一覧画面               |                                        |                     |                           |                                 |
|---------------------------------------------|--------------------|----------------------------------------|---------------------|---------------------------|---------------------------------|
| CALS/EC - Windows                           | nternet Explorer   |                                        |                     |                           |                                 |
| Shizuoka Prefecture<br>静岡県                  |                    | 2011年12月                               | 13日 15時27分          | CALS/EC 電子入札シス            | 74 Ø                            |
| 電子入札システム                                    | 電子入札シ              | ステム 検証機能                               | 説明要求                |                           | ヘルプ                             |
| ○ 案件検索                                      |                    |                                        | 入札状況一覧              |                           |                                 |
| ○ 案件検索一覧                                    | ☆常15 00000001000   | 0001                                   |                     |                           | 表示案件 1-1                        |
| <ul> <li>入札状況一覧</li> </ul>                  | 企業名称 建設会社40 相      | ₩                                      |                     |                           | 全案件数 1                          |
| ○ 登録者情報                                     |                    |                                        |                     |                           | <b>(</b> 1 )                    |
| <ul> <li>保存データ表示</li> <li>簡易案件検索</li> </ul> | 案件表示順序 開札日付        | <ul> <li>○ 昇順</li> <li>○ 降順</li> </ul> |                     |                           | 最新表示                            |
|                                             |                    |                                        |                     |                           | 最新更新日時 2011.12.13 15:27         |
|                                             | 番 案件名件<br>号        | 入社<br>入社方式 再入<br>見!                    | レ/<br>札/ 辞退届<br>表失届 | 事後審査 事後審査 受付<br>资料提出 资料一覧 | 村京/通知書 企業<br>プロパ 損要 状況<br>一覧 ティ |
|                                             | 1 第二次耐震強化工事(00館) 制 | 限付き一般競争<br>入札                          | 提出                  |                           | 表示<br>変更<br>未参照有り               |
|                                             |                    |                                        |                     |                           | 2 表示案件 1-1<br>案件数 1             |

③ 入札締切通知書の「通知書確認」欄が「未参照」になっていることを確認し、「通知書表示」欄の [表示]ボタンをクリックし、入札締切通知書画面を表示

| 図 9-39. 入札状況                                      | 通知書一         | ·覧画面  |          |          |             |              |         |       |    |
|---------------------------------------------------|--------------|-------|----------|----------|-------------|--------------|---------|-------|----|
| CALS/EC - Windows                                 | Internet Exp | lorer |          |          |             |              |         |       |    |
| Shizuoka Prefecture<br>静岡県                        |              |       |          | 2011年12月 | 13日 15時27分  | CALS/EC 電子   | 子入札システム |       | Ø  |
| 電子入札システム                                          |              |       | 電子入札システム | 検証機能     | 説明要求        |              |         | ∧.µ   | っプ |
| ◎ 案件検索                                            |              |       |          | <b>ک</b> | 札状況通知書      | 中覧           |         |       |    |
| ② 案件検索一覧                                          |              | 教行回致  | 通知書名     |          | 通知書発        | 行日村          | 通知書表示   | 通知書確認 |    |
| • 入札状況一覧                                          |              |       | 入札締切通知書  |          | 平成23年12月13日 | 3 (火) 15時26分 | 表示      | 未参照   |    |
| <ul> <li>         ・         ・         ・</li></ul> |              | 1     | 入札書受付票   |          | 平成23年12月13日 | 日(火)15時20分   | 表示      | 3     |    |
| ○ 簡易案件検索                                          |              |       |          |          | 戻る          | )            |         |       |    |

④ 入札締切通知書の内容を確認後、[戻る]ボタンをクリックし、入札状況一覧画面に戻る

| [印刷]ボタン<br>きます。(操作                                       | <b>One Point ([印刷]ボタン</b><br>をクリックすることで、通知書の印刷<br>防法は、709ページを参照。)                                                           | <b>יの利用</b> )<br>用のウィンドウを表示する             | ることがで       |
|----------------------------------------------------------|----------------------------------------------------------------------------------------------------|-------------------------------------------|-------------|
| 図 9-40. 入札締切通知                                           | 印書画面                                                                                                    |                                           |             |
| CALS/EC - Windows Intern<br>Shizuoka Prefecture<br>静岡県   | net Explorer<br>2011年12月13日 15時28分                                                                                          | CALS/EC 電子入札システム                          |             |
| 電子入札システム                                                 | 電子入札システム 検証機能 説明要求                                                                                                    |                                           | ヘルプ         |
| <ul> <li>変件検索</li> <li>案件検索一覧</li> <li>入札状況一覧</li> </ul> | 企葉ID: 220000010000021<br>企葉名称: 建設会社40 様                                                                                     | 平成23年12<br>静岡県 知事<br>川勝平太                 | 2月13日       |
| <ul> <li>         ・</li></ul>                            | 入札締切通)<br>下記の案件について入札を                                                                                                    | <b>印書</b><br>締切りました。                      |             |
|                                                          | 58                                                                                                    |                                           |             |
|                                                          | 案件番号: 2200000001003030<br>入札番号: 12345<br>案件名称: 第二次討讀強化工事<br>入札執行回號: 1回目<br>入札總切発行日時: 平成23年12月13日 1<br>開札予定日時: 平成23年12月13日 1 | 0020110051-00<br>(〇〇 館)<br>5時26分<br>5時33分 |             |
|                                                          | 印刷 保存                                                                                                    | R5<br>d                                   | R           |
| ページが表示されました                                              |                                                                                                    | 😜 インターネット 🛛 🗸                             | a. € 100% · |

⑤ 入札締切通知書の「通知書確認」欄が「参照済」になっていることを確認後、[戻る]ボタンをクリ ックし入札状況一覧画面に戻る

| 図 9-41 入札状況通知                                                     | 書一覧画面        |          |             |             |              |         |        |    |
|-------------------------------------------------------------------|--------------|----------|-------------|-------------|--------------|---------|--------|----|
| CALS/EC - Windows Inter                                           | net Explorer |          |             |             |              |         |        |    |
| Shizuoka Prefecture<br>静岡県                                        |              |          | 2011年12月13日 | 15時28分      | CALS/EC 電音   | 子入札システム |        | Ø  |
| 電子入札システム                                                          |              | 電子入札システム | 検証機能        | 制要求         |              |         | مراليه | っプ |
| ○ 案件検索                                                            |              |          | 入札状         | 代況通知書       | 一覧           |         |        |    |
| ◎ 案件検索一覧                                                          | 執行回致         | 通知書名     |             | 通知書発        | 行日村          | 通知書表示   | 通知書確認  |    |
| • 入札状況一覧                                                          | 1            | 入札締切通知書  | 平反          | \$23年12月13日 | ] (火) 15時26分 | 表示      | 参照済    |    |
| <ul> <li>         ・ 登録省情報         ・         ・         ・</li></ul> |              | 入札書受付票   | 平反          | \$23年12月13日 | ] (火) 15時20分 | 表示      | 参照済    |    |
| ○ 簡易案件検索                                                          |              |          | 6           | 戻る          | <b>)</b> .   |         |        |    |
|                                                                   |              |          |             | -           |              |         |        |    |
|                                                                   |              |          |             | 4           | 5            |         |        |    |

⑥ 「受付票/通知書一覧」欄の「未参照有り」が無くなっていることを確認

| 図 9-42. 入札状況·                                             | 一覧画面             |                      |                                        |                   |       |              |              |                |               |                 |                 |                            |
|-----------------------------------------------------------|------------------|----------------------|----------------------------------------|-------------------|-------|--------------|--------------|----------------|---------------|-----------------|-----------------|----------------------------|
| CALS/EC - Windows I                                       | nternet Explorer | 0                    |                                        |                   |       |              |              |                |               |                 | (               |                            |
| Shizuoka Prefecture<br>静岡県                                |                  |                      | 2011年                                  | 12月13日            | 5時295 | <del>)</del> | CALS/EC      | 電子入札           | システム          |                 |                 | Ø                          |
| 電子入札システム                                                  |                  | 電子入林                 | レシステム 検証                               | 機能 説              | 明要求   | 100.000      |              | 07 TO 25 O A M |               |                 | へルフ             | ¢.                         |
| ◎ 案件検索                                                    |                  |                      |                                        | 入林                | L状況   | 一覧           |              |                |               |                 |                 |                            |
| <ul> <li>※件検索一覧</li> <li>入札状況一覧</li> <li>登録者情報</li> </ul> | 企業ID<br>企業名称     | 2200000010<br>建設会社40 | 000021<br>• 様                          |                   |       |              |              |                |               |                 | 表示案<br>全案件!     | 件 1-1<br>数 1<br>1 <b>)</b> |
| <ul> <li>○保存データ表示</li> <li>○簡易案件検索</li> </ul>             | 案件表示顺序 👖         | 机日付                  | <ul> <li>✓ 昇順</li> <li>● 降順</li> </ul> |                   |       |              |              |                | 最新更新日         | 時 20            | 最新書<br>011.12.1 | ₹ <b>示</b><br>3 15:29      |
|                                                           | #<br>5           | 案件名称                 | 入札方式                                   | 入札/<br>再入札/<br>見破 | 辞退届   | 资格<br>表失届    | 事後審査<br>资料提出 | 事後審査<br>资料一覧   | 受付票/通知書<br>一覧 | 企業<br>プロパ<br>ティ | 抽丟              | 状況                         |
|                                                           | 1 第二次耐震          | 強化工事(00館)            | 制限付き一般競争<br>入札                         |                   |       | 提出           |              |                | 表示            | 変更              |                 | 表示                         |
|                                                           |                  |                      |                                        |                   |       |              |              | 6              |               |                 | 表示案<br>全案件      | 件 1-1<br>数 1               |
|                                                           |                  |                      |                                        |                   |       |              |              |                |               |                 |                 |                            |

#### 9. 落札者決定通知書の受理

落札者決定通知書は、落札者決定後に発注機関が発行します。

発注機関より落札者決定通知書が発行されるとメールで落札者決定通知書が到着した旨のお知らせ が届きます。このメールが確認できましたら、電子入札システムを起動し、下記の方法で落札者決定通 知書を受理します。

また、再入札になった場合は、再入札通知書が届きます。再入札の操作手順は、694ページをご覧 ください。

① 該当する案件が表示される入札状況一覧画面を表示(339~344、356ページを参照)

**One Point (入札状況一覧画面の最新表示)** 入札状況一覧画面を最新表示にしたい時は、画面右上にある[最新表示]ボタンをクリックします。

② 「受付票/通知書一覧」欄が「未参照有り」になっていることを確認後、[表示]ボタンをクリックし 入札状況通知書一覧画面を表示

| 図 9-43. 入札状況一                                             | ·覧画面                           |                |                   |         |               |              |              |               |                      |                          |
|-----------------------------------------------------------|--------------------------------|----------------|-------------------|---------|---------------|--------------|--------------|---------------|----------------------|--------------------------|
| CALS/EC - Windows Inte                                    | ernet Explorer                 |                |                   |         |               |              |              |               |                      |                          |
| Shizuoka Prefecture<br>静岡県                                |                                | 2011年          | 12月13日:           | 5時36分   |               | CALS/EC      | 電子入札         | システム          |                      | Ø                        |
| 電子入札システム                                                  | 電子入村                           | レシステム 検証       | 機能 説              | 明要求     | * 3.03.1.1070 |              |              |               | $\sim$               | レプ                       |
| ○ 案件検索                                                    |                                |                | 入林                | L<br>状況 | 一覧            |              |              |               |                      |                          |
| <ul> <li>來件検索一覧</li> <li>入札状況一覧</li> <li>登録者情報</li> </ul> | 企業ID 220000001(<br>企業名称 建設会社40 | 0000021<br>)   |                   |         |               |              |              |               | 表示                   | R案件 1-1<br>【件数 1<br>【1 】 |
| <ul> <li>・保存データ表示</li> <li>・簡易案件検索</li> </ul>             | 案件表示顺序 開札日付                    | ● 异順 ● 降順      |                   |         |               |              |              | 最新更新日         | <b>唐</b><br>時 2011.1 | 新表示<br>12.13 15:35       |
|                                                           | 番 案件名件<br>号                    | 入礼方式           | 入礼/<br>再入礼/<br>見積 | 辞退届     | 资格<br>赛失届     | 事後審査<br>资料提出 | 事後審査<br>資料一覧 | 受付票/通知書<br>一覧 | 企業<br>プロパ 摘<br>ティ    | 委 状況                     |
|                                                           | 1 第二次耐震強化工事(〇〇館)               | 制限付き一般競争<br>入札 |                   |         |               |              | (            | 表示<br>未参照有归   | 変更                   | 表示                       |
|                                                           |                                |                |                   |         |               |              |              | 1             | 2                    | 示案件 1−1<br>案件数 1         |
|                                                           |                                |                |                   |         |               |              |              |               |                      | 1 🕑                      |

③ 落札者決定通知書の「通知書確認」欄が「未参照」になっていることを確認後、「通知書表示」欄の[表示]ボタンをクリックし、落札者決定通知書画面を表示

| 電子入机システム     電子入机システム     範囲要素     ヘルプ       案件検索                                                                                                    <                                                                                                    | Shizuoka Prefecture<br>静岡県 | ( Explorer |          | 2011年12日1 | 3日 15時36分   | CALS/EC 電- | 子入札システム |       |    |
|----------------------------------------------------------------------------------------------------|----------------------------|------------|----------|-----------|-------------|------------|---------|-------|----|
| 案件検索         通知音名         通知音名         展示         未参照         表示         未参照         表示         未参照         通知音         通知音 | 電子入札システム                   |            | 電子入札システム | 檢証機能      | 説明要求        |            |         | ~     | トプ |
| 案件検索一覧         減回音楽         減回音楽         減回音楽         減回音楽         減回音楽           入札状況一覧                                                                                                    | ※件検索                       |            |          | 入札        | 」状況通知書      | 一覧         |         |       |    |
| 入札状況一覧         塔札者決定通知書         平成23年12月13日(火)15時35分         表示         未参照           登録者情報         人札緒切通知書         平成23年12月13日(火)15時36分         表示         第           協募案件検索         入札書受付票         平成23年12月13日(火)15時26分         表示         第                                                                                                    | 案件検索一覧                     | 教行回致       | 通知書名     |           | 通知書発        | 行日村        | 通知書表示   | 通知書確認 |    |
| 登録者情報         1         入札緒切通知書         平成23年12月13日(火)15時26分         表示         37済           簡易案件検索         入札書受付票         平成23年12月13日(火)15時20分         表示         38済                                                                                                    | 入札状況一覧                     |            | 落札者決定通知書 |           | 平成23年12月13日 | (火)15時35分  | 表示      | 未参照   |    |
| 簡易案件検索         平成23年12月13日(火)15時20分         表示         系資素                                                                                                    | 登録者情報                      | 1          | 入札締切通知書  |           | 平成23年12月13日 | (火)15時26分  | 表示      | 3     |    |
|                                                                                                    | 簡易案件検索                     |            | 入札書受付票   |           | 平成23年12月13日 | (火)15時20分  | 表示      | 燕演    |    |

④ 落札者決定通知書の内容を確認後、[戻る]ボタンをクリックし、入札状況一覧画面に戻る

## One Point ([印刷]ボタンの利用) [印刷]ボタンをクリックすることで、通知書の印刷用のウィンドウを表示することがで きます。(操作方法は、709ページを参照。) 図9-45. 落札者決定通知書画面 COLS/EC - Windows Internet Explorer

| < ▶ ● ● ● ● ● ● ● ● ● ● ● ● ● ● ● ● ● ● | 2011年12月20日 13時56分            | CALS/EC 電子入札システム | Ø   |
|-----------------------------------------|-------------------------------|------------------|-----|
| 電子入札システム                                | 電子入札システム 検証機能 説明要求            | ヘルプ              |     |
| ② 案件検索                                  |                               |                  |     |
| 2家件读事_数                                 |                               | 平成23年12月3        | 20日 |
| * HOR R                                 | 企業ID: 2200000010000021        | 静岡県 知事           |     |
| ○入札状況一覧                                 | 企業名称:建設会社40 様                 |                  |     |
| · 登録者情報                                 |                               | 川勝十為             |     |
|                                         | 落札者決定通知                       | 書                |     |
| ○ 保存テータ表示                               | 下記の案件について、下記の者が落札             | した皆通知します。        |     |
| ○ 簡易案件検索                                |                               |                  |     |
|                                         | 51                            |                  |     |
|                                         | 案件番号: 22000000010030300201100 | 51-00            |     |
|                                         | 入札番号: 12345                   |                  |     |
|                                         | 案件名称:第二次耐震強化工事(〇〇館)           |                  |     |
|                                         | 開札日時: 平成23年12月13日 15時33分      |                  |     |
|                                         | 落札企業名称:建設会社40                 |                  |     |
|                                         | 落札金額: 12,000,000 円(税抜き)       |                  |     |
|                                         | 総合評価項目名称:評価項目                 |                  |     |
|                                         | 評価値: 1.00000                  |                  |     |
|                                         |                               | $\frown$         |     |
|                                         | 印刷 保存                         | 展る               |     |
|                                         |                               |                  | 7   |
|                                         |                               | (4)              | *   |
|                                         |                               |                  |     |
|                                         |                               |                  |     |
|                                         |                               |                  | /   |

| One F                                                                               | Point (電子くじを実施した場合の落札者決定通知書)                                                                                                 |  |  |  |  |  |  |  |  |
|-------------------------------------------------------------------------------------|----------------------------------------------------------------------------------------------------|--|--|--|--|--|--|--|--|
| 落札候補者が複数<br>その場合は、落札者                                                               | た場合、電子くじにより落札者を決定します。<br>決定通知書にくじを用いた抽選対象者の情報を併せて表示しますの                                                                      |  |  |  |  |  |  |  |  |
| で、落札者がくじに当<br>(くじの抽選方法に                                                             | 選した理由を確認することができます。<br>ついてけ、雷子入札ポータルサイトをご確認ください。)                                                                             |  |  |  |  |  |  |  |  |
| CALS/EC - Windows Interr                                                            |                                                                                                    |  |  |  |  |  |  |  |  |
| Shizuoka Prefacture<br>静岡県                                                          | 2011年12月19日 18時45分 CALS/EC 電子入札システム 🔗                                                                                        |  |  |  |  |  |  |  |  |
| 電子入札システム                                                                            | 電子入礼システム 検証機能 説明要求 ヘルプ                                                                                                    |  |  |  |  |  |  |  |  |
| <ul> <li>家件検索</li> <li>家件検索一覧</li> <li>入札状況一覧</li> </ul>                            | 企業ID: 220000010000021<br>企業名称: 建設会社40 雄<br>川暦平太<br>落札者決定通知書                                                                  |  |  |  |  |  |  |  |  |
| <ul> <li>         ・         ・         登録者情報         ・         ・         ・</li></ul> | 登録者情報     下記の案件について、下記の者が落札した旨通知します。     マロカニークキュー                                                                           |  |  |  |  |  |  |  |  |
|                                                                                     |                                                                                                    |  |  |  |  |  |  |  |  |
|                                                                                     | 評価値: 1.00000<br>※〈U実施: この実件は、落札候補者が複数となったため、くじを実施しました。〈U対象業者及びべじ番号啣は下表の通りです。なお、<br>電子くUによる当識者決定方法は、静岡頃電子入札ボーラルサイトにで発動されています。 |  |  |  |  |  |  |  |  |
|                                                                                     | No         人に対象業者         入力くじ<br>番号         入札書提出日時         確定じて<br>番号         落札                                           |  |  |  |  |  |  |  |  |
|                                                                                     | 0 建設会社40 123 平成23年12月02日 18時58分40 秒797 920<br>1 建設会社50 123 平成23年12月02日 18時59分24 秒032 155 〇                                   |  |  |  |  |  |  |  |  |
|                                                                                     | 確定くじ番号の総和: 1075<br>(に対象業者数: 2<br>確定くじ番号の総和 ÷ くに対象業者数の余り: 1                                                                   |  |  |  |  |  |  |  |  |
|                                                                                     | [J]   ● 125-ネット 🖓 • 👫 100K •                                                                                                 |  |  |  |  |  |  |  |  |

⑤ 落札者決定通知書の「通知書確認」欄が「参照済」になっていることを確認後、[戻る]ボタンをク リックし入札状況一覧画面に戻る

| 図 9-46. 入札状況通知書·                             | 一覧画面     |            |                 |            |         |       |   |
|----------------------------------------------|----------|------------|-----------------|------------|---------|-------|---|
| CALS/EC - Windows Internet B                 | Explorer |            |                 |            |         |       |   |
| Shizuoka Prefecture<br>静岡県                   |          | 201        | 1年12月13日 15時37分 | CALS/EC 電音 | 子入札システム |       | Ø |
| 電子入札システム                                     | 電子       | 入札システム 検証機 | 能 説明要求          |            |         | へルプ   |   |
| ○ 案件検索                                       |          |            | 入札状況通知書         | 一覧         |         |       |   |
| <ul> <li>         案件検索一覧         </li> </ul> | 執行回致     | 通知書名       | 通知書発行           | 日村         | 通知書表示   | 通知書確認 |   |
| • 入札状況一覧                                     |          | 落札者決定通知書   | 平成23年12月13日     | (火)15時35分  | 表示      | 参照済   |   |
| ○ 全球石1月報                                     | 1        | 入札締切通知書    | 平成23年12月13日     | (火)15時26分  | 表示      | 5     |   |
| ○ 簡易案件検索                                     |          | 入札書受付票     | 平成23年12月13日     | (火)15時20分  | 表示      | 照済    |   |
|                                              |          |            | 戻る              |            |         |       |   |

⑥ 「受付票/通知書一覧」欄の「未参照有り」が無くなっていることを確認

| 図 9-47. 入札状況                                | 一覧画面                    |                          |                       |                               |                                                             |
|---------------------------------------------|-------------------------|--------------------------|-----------------------|-------------------------------|-------------------------------------------------------------|
| CALS/EC - Windows                           | Internet Explorer       |                          |                       |                               |                                                             |
| Shizuoka Prefecture<br>静岡県                  |                         | 2011年                    | 12月13日 15時37分         | , CALS/EC 電子入札                | بحرين                                                       |
| 電子入札システム                                    | 電子入札                    | システム 検証機能                | 説明要求                  |                               | ヘルプ                                                         |
| ◎ 案件検索                                      |                         |                          | 入札状況                  | 一覧                            |                                                             |
| <ul> <li>         家件検索一覧</li></ul>          | 企業ID 22000(<br>企業名称 建設会 | 00010000021<br>:社40   様  |                       |                               | 表示案件 1-1<br>全案件数 1                                          |
| <ul> <li>保存データ表示</li> <li>簡易案件検索</li> </ul> | 案件表示順序 開札日付             | ● 昇 M頁<br>● 除 M頁         |                       |                               | 最新表示<br>最新更新日時 2011.12.13 15:37                             |
|                                             | 番 案件名称 号                | 入礼方式                     | 入札/<br>再入札/ 游退届<br>見積 | 资格 事後審査 事後審査<br>実矢届 资料提出 资料一覧 | 受付票/通知書<br>一覧         企業<br>ブロパ<br>ティ         構要         状況 |
|                                             | 1 第二次耐震強化工事(00          | <u>館)</u> 制限付き一般競争<br>入札 |                       |                               | 表示 変更 表示                                                    |
|                                             |                         |                          |                       | 6                             | 表示案件1-1<br>全案件数 1<br>3 1 2                                  |

|                                                                    | One Point (検証機能について)                 |                                                                                                    |                                                                    |                                                                                           |  |  |  |
|--------------------------------------------------------------------|--------------------------------------|----------------------------------------------------------------------------------------------------|--------------------------------------------------------------------|-------------------------------------------------------------------------------------------|--|--|--|
| 落札者決定                                                              | 通知                                   | 書受理後、検証機能から                                                                                                    | る案件の事前公開・入                                                         | 札結果情報を参照することができ                                                                           |  |  |  |
| CALS/EC - Internet EDDA                                            | s Internet Ex                        | plores<br>電子入札システ<br>2016年07月21日 10時32分                                                                                                    | - O X<br>CALSEC RFJ.R.2.7.1 - O                                    | 事前公開ボタンは、発注機関の<br>落札者決定通知書発行後にボタ<br>ンが表示され、案件毎の事前公開<br>情報を参照できます。                         |  |  |  |
| <ul> <li>聖子从1923年4.</li> <li>三 菜件枝素</li> <li>○ 菜件枝素 – 頁</li> </ul> | 目治体名<br>部局<br>案件番号<br>案件名称<br>秋秦日付条件 | <u>案件一覧</u><br>取2巻。<br>取2巻。<br>公開日 日付 平成28年0月01日(日) 以降<br><u> 文明名 日</u><br><u> 文明名 日</u><br><u> 文明</u><br><u> 文明</u><br><u> </u><br><u> </u><br><u> </u><br><u> </u><br><u> </u><br><u> </u><br><u> </u><br><u></u> | 氏示派作 1-4<br>公案件部 少ら<br>上<br>東新王<br>乾新王<br>和田田<br>和田田<br>本田県<br>本田県 | 入札結果ボタンは、発注機関の<br>執行担当官署名後(落札者決定通<br>知書発行前)、かつ「調査必要・<br>保持保留」以外の場合に表示さ<br>れ、案件毎の入札結果の状況を参 |  |  |  |
|                                                                    |                                      |                                                                                                    |                                                                    | 照できます。                                                                                    |  |  |  |

## 10. 電子入札システムの終了

電子入札システムを終了する時は、ログアウトの操作はありません。終了したい時に以下の操作で終了します。

① 画面右上の (閉じる) ボタンをクリックし終了

| CALS/EC - Windows Internet Explorer |          |        |              |                  |     |  |
|-------------------------------------|----------|--------|--------------|------------------|-----|--|
| Shizuoka Prefecture<br>静岡県          |          | 2011年1 | 2月13日 15時37分 | CALS/EC 電子入札システム |     |  |
| 電子入札システム                            | 電子入札システム | 検証機能   | 説明要求         |                  | へルプ |  |